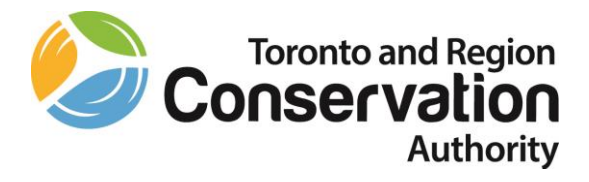

# Dayforce – Manager User Guide

# Table of contents

| Logging into Dayforce                                                              | 2  |
|------------------------------------------------------------------------------------|----|
| Customizing your Main Menu Bar                                                     | 3  |
| Authorizing your Staff's Timesheets                                                |    |
| Review All Shifts                                                                  | 4  |
| Review All Project-Units for the Projects that Your Staff Worked on During the Day | 6  |
| Review All Tasks for the Projects that Your Staff Worked on During the Day         | 6  |
| Review All Pay Codes on Each of Your Staff's Timesheets                            | 7  |
| Review Weekly Total                                                                | 7  |
| Authorizing your Staff's Timesheet                                                 | 8  |
| Locking and Approving your Staff's Timesheets                                      | 9  |
| Unlocking and Recording Last Minute Changes on Timesheets (Before the Deadline)    | 10 |
| Delegate Timesheet Approval to a Covering Manager                                  | 12 |
| Retrieving your Staff's Balances                                                   | 14 |
| From Employee's Timesheets                                                         | 14 |
| From Reports                                                                       | 14 |
| Approving Time Away from Work Requests                                             | 17 |
| Time Away from Work Requests Reports                                               | 18 |
| Running Reports                                                                    | 20 |

## Logging into Dayforce

Your Dayforce user ID and Password is the same as your Windows user ID and Password. Dayforce uses Single Sign On (SSO). If you are logged on with your Windows User ID and Password, you don't need to key them again, when logging into Dayforce.

- You can launch Dayforce by clicking on the Dayforce link on TRCA's Staff Hub.
- hub.trcastaff.ca

| 🖻 🖷 TRCA Staff Hub - v3 🛛 🕹 + 🗸                                                      |                                                                                   |                             |                     |                              |                          |
|--------------------------------------------------------------------------------------|-----------------------------------------------------------------------------------|-----------------------------|---------------------|------------------------------|--------------------------|
| $\leftarrow$ $\rightarrow$ $\circlearrowright$ $\Uparrow$ https://hub.trcastaff.ca/3 | ?src=hubv2                                                                        |                             |                     |                              |                          |
| 🔶 CRA login services 🌖 Dayforce 📩 OMERS e-access 🔶                                   | Payroll Deductions O 🚦 RBC - Payroll & WSIB 📩 RBC - Taxes & EHT 🝁 ROE WEB 📘 TIM 🍕 | 🍃 TRCA Staff Hub – v3  甓 WS | 618 🔟 EasyWeb Login |                              |                          |
|                                                                                      | Staff Feature: The Lakeview Construction Services Team                            |                             |                     |                              |                          |
|                                                                                      | Staff Feature: Viola McPhee and Amanda Billeter                                   | Quick Links                 | ·                   |                              |                          |
|                                                                                      | More blog posts >                                                                 |                             | C                   | 0                            |                          |
|                                                                                      | Internal Job Listing                                                              | ITRM Service<br>Desk        | Ceridian Dayforce   | Outlook                      | Safety 24/7<br>eLearning |
|                                                                                      | Latest                                                                            |                             |                     |                              |                          |
|                                                                                      | Data Analyst, Ecosystem and Climate Science (TRCA-146-20)<br>July 24, 2020        | docebo                      | AGRESSO             | <b>©SCRIBE</b>               | Laserfiche               |
|                                                                                      | Internal Job Listing >                                                            | Docebo eLearning            | Agresso Business    | eScribe Meeting              | Laserfiche               |
|                                                                                      |                                                                                   |                             | World               | Management                   | Records                  |
|                                                                                      | Public Job Listing >                                                              | Ê,                          | $\wedge$            | Guidance<br>Now <sup>™</sup> |                          |
|                                                                                      |                                                                                   | Digital Asset               | Whistleblower       | Employee                     | Policies and             |
|                                                                                      |                                                                                   | Management                  | Service             | Assistance                   | Procedures               |
|                                                                                      |                                                                                   |                             |                     |                              |                          |
|                                                                                      | 0                                                                                 |                             |                     |                              |                          |

- You can also launch Dayforce by clicking on the following link:
- http://dayforce.trcastaff.ca/
- The Select Role pop up box appears. Select the Manager Role and click Next.

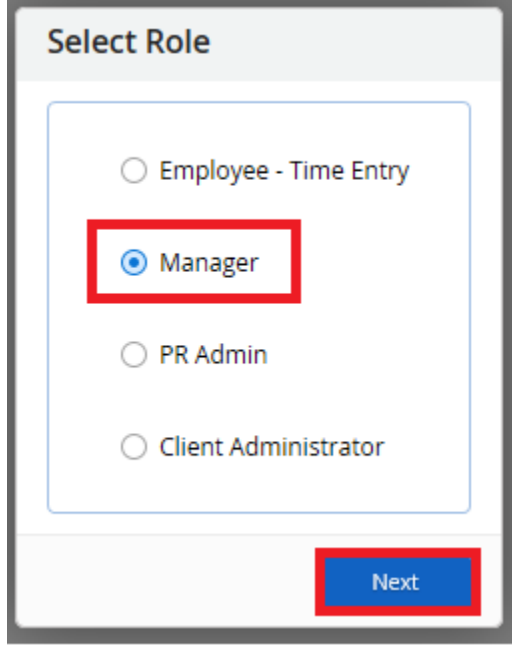

# Customize Your Main Menu Bar

• When the Home screen displays, to customize your main menu bar click on Edit.

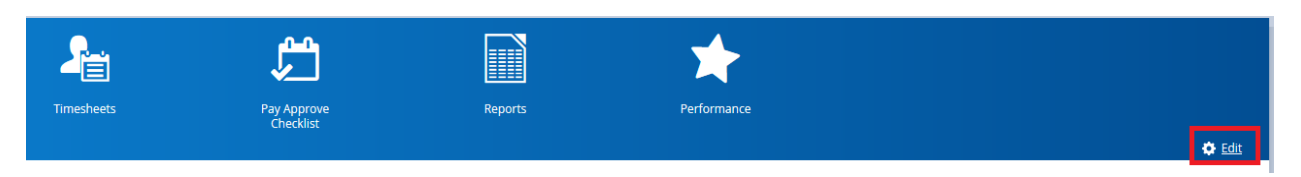

• Drag and drop features to the top and click Save.

| Change Home      | Favorite Links           |                        |                       |                      |                           |                                 |           | 2                       | X |
|------------------|--------------------------|------------------------|-----------------------|----------------------|---------------------------|---------------------------------|-----------|-------------------------|---|
| You can customia | e which features show    | v up on your home scre | en. You can also chan | ge the order in whic | h they appear by dragging | g the feature to your desired p | position. |                         |   |
| ×                | ×                        | ×                      | ×                     | ^                    |                           |                                 |           |                         |   |
| Timesheets       | Pay Approve<br>Checklist | Reports                | Performance           |                      |                           |                                 |           |                         |   |
| Drag and drop fe | atures to the top        |                        |                       |                      |                           | Search Features                 |           |                         |   |
|                  |                          |                        | <b>F</b> eiretr       |                      |                           |                                 |           |                         |   |
| Calendar         | Employees                | Frome & settings       | riojecis              | Schedules            |                           |                                 |           |                         |   |
|                  |                          |                        |                       |                      |                           |                                 |           |                         |   |
|                  |                          |                        |                       |                      |                           |                                 |           |                         |   |
|                  |                          |                        |                       |                      |                           |                                 |           |                         |   |
|                  |                          |                        |                       |                      |                           |                                 |           |                         |   |
|                  |                          |                        |                       |                      |                           |                                 | Save      | store to Default Cancel |   |

# Authorizing Your Staff's Timesheet

From the Main Menu Bar, click on the Timesheets Icon.

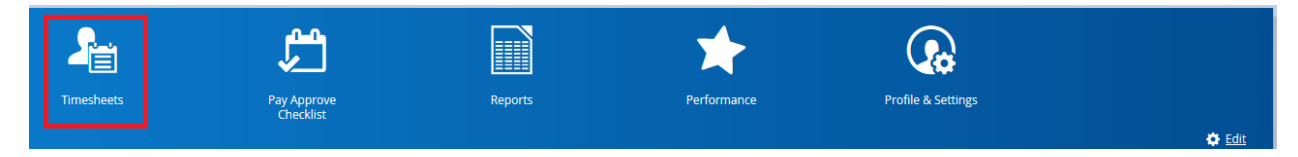

Once the Timesheets Screen is displayed, the pay period will default to the current pay period.

If you manage only one group of staff, click on Load. Otherwise, select the group and click on Load.

| Pay Groups v         |
|----------------------|
|                      |
| / Period             |
| 9/2020 - 8/15/2020 🔻 |
|                      |
|                      |
|                      |

All staff who report to you, under the selected location, will be listed.

| Finance (HO/CS - FNCE) |                          |                                                                          | 0                                                                                                  | August 9 - August 15, 2020 🔹                                          | Ø                                                                               |                                                                      |                  |             |
|------------------------|--------------------------|--------------------------------------------------------------------------|----------------------------------------------------------------------------------------------------|-----------------------------------------------------------------------|---------------------------------------------------------------------------------|----------------------------------------------------------------------|------------------|-------------|
| 🖿 Load 🔻 📄 Sav         | e   🍸 Filter 🎵 Sort ★ Fi | avorites 👻 📔 🏠 Options 📋 💒 Uni                                           | do 🕤 Redo   🚣 Authorize 🛔                                                                          | 🖉 Unauthorize 📔 📩 Import File                                         | Reports                                                                         |                                                                      |                  |             |
| V Pay Problem          | ns Attendance Balances   | Audits Punches                                                           |                                                                                                    |                                                                       |                                                                                 |                                                                      |                  |             |
| Employees              | Sunday, Aug 9            | Monday, Aug 10                                                           | Tuesday, Aug 11                                                                                    | Wednesday, Aug 12                                                     | Thursday, Aug 13                                                                | Friday, Aug 14                                                       | Saturday, Aug 15 | Total       |
| Danuta Jalowska        | <u> 11</u>               | PY - Assistant, Payroll     8:30 AM - 4:30 PM     12:00 PM - 1:00 PM     | <ul> <li>PY - Assistant, Payroll</li> <li>8:30 AM - 4:30 PM</li> <li>12:00 PM - 1:00 PM</li> </ul> | PY - Assistant, Payroll     8:30 AM - 4:30 PM     12:00 PM - 1:00 PM  | PY - Assistant, Payroll     8:30 AM - 4:30 PM     12:00 PM - 1:00 PM            | PY - Assistant, Payroll     8:30 AM - 4:30 PM     12:00 PM - 1:00 PM |                  | 35.00 0.00  |
|                        |                          | 7.00 0.00                                                                | 7.00 0.00                                                                                          | 7.00 0.00                                                             | 7.00 0.00                                                                       | 7.00 0.00                                                            |                  |             |
| Irene Klimenko         |                          | PY - Coordinator, Payroll     S:00 PM     S:00 PM     12:00 PM - 1:00 PM | PY - Coordinator, Payroll     P      8:30 AM - 4:30 PM     12:00 PM - 1:00 PM                      | PY - Coordinator, Payroll     S30 AM - 4:30 PM     12:00 PM - 1:00 PM | PY - Coordinator, Payroll     P* 1     8:30 AM - 5:30 PM     12:00 PM - 1:00 PM | PY - Coordinator, Payroll     P                                      |                  | 35.00 36.50 |
|                        |                          | 7.00 7.50                                                                | 7.00 7.00                                                                                          | 7.00 7.00                                                             | 7.00 8.00                                                                       | 7.00 7.00                                                            |                  |             |
| Linh Lu                |                          |                                                                          |                                                                                                    |                                                                       |                                                                                 |                                                                      |                  | 0.00 0.00   |

### **Review All Shifts**

Scheduled shifts not worked will be displayed with a red dot.

| Finance (HO/CS - FNCE) |                           |                                                                                                    | 0                                                                                                    | August 9 - August 15, 2020 🔹                                                                                                    | Ð                                                                                                   |                                                                                                    |                  |       |       |
|------------------------|---------------------------|----------------------------------------------------------------------------------------------------|----------------------------------------------------------------------------------------------------|----------------------------------------------------------------------------------------------------|----------------------------------------------------------------------------------------------------|----------------------------------------------------------------------------------------------------|------------------|-------|-------|
| 🖿 Load 🔻 📄 Sav         | re 🕴 🍸 Filter 📑 Sort 🔺 Fi | avorites 🔻 🕴 🏠 Options 🕴 💒 Un                                                                                                    | do ኀ Redo   🚣 Authorize 🔒                                                                                            | 🎝 Unauthorize   📩 Import File                                                                                                    | Reports                                                                                             |                                                                                                    |                  |       |       |
| V Pay Problem          | ns Attendance Balances    | Audits Punches                                                                                                    |                                                                                                    |                                                                                                    |                                                                                                    |                                                                                                    |                  |       |       |
| Employees              | Sunday, Aug 9             | Monday, Aug 10                                                                                                    | Tuesday, Aug 11                                                                                                    | Wednesday, Aug 12                                                                                                    | Thursday, Aug 13                                                                                    | Friday, Aug 14                                                                                               | Saturday, Aug 15 | Total | i i   |
| Danuta Jalowska        |                           | PY - Assistant, Payroll     8:30 AM - 4:30 PM     12:00 PM - 1:00 PM                                                                                           | PY - Assistant, Payroll     B:30 AM - 4:30 PM     12:00 PM - 1:00 PM                                                 | PY - Assistant, Payroll     8:30 AM - 4:30 PM     12:00 PM - 1:00 PM                                                                              | PY - Assistant, Payroll     B:30 AM - 4:30 PM     12:00 PM - 1:00 PM                                | PY - Assistant, Payroll     8:30 AM - 4:30 PM     12:00 PM - 1:00 PM                                         |                  | 35.00 | 0.00  |
| Irene Klimenko         |                           | 7.00         0.00           PY - Coordinator, Payroll         1           8:30 AM - 5:00 PM         1           11:2:00 PM - 1:00 PM         7.00         7.50 | 7.00 0.00     PY - Coordinator, Payroll     \$     \$     8:30 AM - 4:30 PM     12:00 PM - 1:00 PM     7.00     7.00 | 7.00         0.00           PY - Coordinator, Payroll         ● 1           * 8:30 AM         4:30 PM           * 12:00 PM - 1:00 PM         7.00 | 7.00 0.00     PY - Coordinator, Payroll     PS 30 AM - 5:30 PM     12:00 PM - 1:50 PM     7.00 8.00 | 7.00 0.00     PY - Coordinator, Payroll     1     8:30 AM - 4:30 PM     12:00 PM - 1:30 PM     7.00     7.00 |                  | 35.00 | 36.50 |
| Linh Lu                |                           |                                                                                                    |                                                                                                    |                                                                                                    |                                                                                                    |                                                                                                    |                  | 0.00  | 0.00  |

#### Scheduled shifts worked will be displayed with a green dot.

| Finance (HO/CS - FNCE) |                           |                                                                                                    | 0                                                                                                    | August 9 - August 15, 2020 🔹                                                                                                    | Ø                                                                                                    |                                                                                                    |                  |             |
|------------------------|---------------------------|----------------------------------------------------------------------------------------------------|----------------------------------------------------------------------------------------------------|----------------------------------------------------------------------------------------------------|----------------------------------------------------------------------------------------------------|----------------------------------------------------------------------------------------------------|------------------|-------------|
| 🖿 Load 🔻 📄 Sav         | re 🕴 🌱 Filter 🚦 Sort 🔺 Fi | avorites 👻 🕴 🏠 Options 🔰 💒 Un                                                                                                    | do 🐀 Redo   🚣 Authorize                                                                                                    | 🎝 Unauthorize 📔 📩 Import File                                                                                                    | Reports                                                                                                    |                                                                                                    |                  |             |
| ✓ Pay Problem          | ms Attendance Balances    | Audits Punches                                                                                                    |                                                                                                    |                                                                                                    |                                                                                                    |                                                                                                    |                  |             |
| Employees              | Sunday, Aug 9             | Monday, Aug 10                                                                                                    | Tuesday, Aug 11                                                                                                    | Wednesday, Aug 12                                                                                                    | Thursday, Aug 13                                                                                                    | Friday, Aug 14                                                                                                    | Saturday, Aug 15 | Total       |
| Danuta Jalowska        |                           | <ul> <li>PY - Assistant, Payroll</li> <li>8:30 AM - 4:30 PM</li> <li>12:00 PM - 1:00 PM</li> </ul>                                                                           | <ul> <li>PY - Assistant, Payroll</li> <li>8:30 AM - 4:30 PM</li> <li>12:00 PM - 1:00 PM</li> </ul>                                                            | <ul> <li>PY - Assistant, Payroll</li> <li>8:30 AM - 4:30 PM</li> <li>12:00 PM - 1:00 PM</li> </ul>                                                                                | <ul> <li>PY - Assistant, Payroll</li> <li>8:30 AM - 4:30 PM</li> <li>12:00 PM - 1:00 PM</li> </ul>                                                                                   | PY - Assistant, Payroll     8:30 AM + 4:30 PM     12:00 PM + 1:00 PM                                                                                                    |                  | 35.00 0.00  |
| Irene Klimenko         |                           | 7.00         0.00           PY - Coordinator, Payroll         1           8:30 AM - 5:00 PM         1:100 PM           11:200 PM         1:00 PM           7.00         7:50 | 7.00         0.00           ● PY - Coordinator, Payroll         ● 1           ● 8:30 AM - 4:30 PM         1:100 PM           11:200 PM + 1:00 PM         7.00 | 7.00         0.00           ● PY - Coordinator, Payroll         ● 1           ● 8:30 AM - 4:30 PM         1:00 PM           11:200 PM         1:00 PM           7.00         7.00 | 7.00         0.00           ● PY - Coordinator, Payroll         ●* 1           ★ 8:30 AM - 5:30 PM         112:00 PM           112:00 PM         1:00 PM           7.00         8:00 | 7.00         0.00           ● PY - Coordinator, Payroll         ● 1           ● 8:30 AM - 4:30 PM         1:100 PM           11:12:00 PM         1:00 PM           7.00         7.00 |                  | 35.00 36.50 |
| Linh Lu                |                           |                                                                                                    |                                                                                                    |                                                                                                    |                                                                                                    |                                                                                                    |                  | 0.00 0.00   |

Employee authirized shifs will be stamped with a blue head.

| Finance (HO/CS - FNCE)          |                          |                                                                                        | 3                                                                                        | August 9 - August 15, 2020 🔹                                                            | Ð                                                                                                  |                                                                                         |                  |             |
|---------------------------------|--------------------------|----------------------------------------------------------------------------------------|------------------------------------------------------------------------------------------|-----------------------------------------------------------------------------------------|----------------------------------------------------------------------------------------------------|-----------------------------------------------------------------------------------------|------------------|-------------|
| 🖿 Load 🔻 📄 Sav                  | e   🌱 Filter 📑 Sort 🔺 Fi | avorites 👻 🕴 🏠 Options 🕴 💒 Un                                                          | do 🐀 Redo   🚣 Authorize 💡                                                                | 🎝 Unauthorize   📩 Import File                                                           | Reports                                                                                            |                                                                                         |                  |             |
| <ul> <li>Pay Problem</li> </ul> | ns Attendance Balances   | Audits Punches                                                                         |                                                                                          |                                                                                         |                                                                                                    |                                                                                         |                  |             |
| Employees                       | Sunday, Aug 9            | Monday, Aug 10                                                                         | Tuesday, Aug 11                                                                          | Wednesday, Aug 12                                                                       | Thursday, Aug 13                                                                                   | Friday, Aug 14                                                                          | Saturday, Aug 15 | Total       |
| Danuta Jalowska                 |                          | PY - Assistant, Payroll     8:30 AM - 4:30 PM     12:00 PM - 1:00 PM     7.00     0.00 | PY - Assistant, Payroll     8:30 AM - 4:30 PM     12:00 PM - 1:00 PM     7.00     0.00   | PY - Assistant, Payroll     8:30 AM - 4:30 PM     12:00 PM - 1:00 PM     7.00     0.00  | PY - Assistant, Payroll     8:30 AM - 4:30 PM     12:00 PM - 1:50 PM     7.00     0.00             | PY - Assistant, Payroll     8:30 AM - 4:30 PM     12:00 PM - 1:00 PM     7.00 0.00      |                  | 35.00 0.00  |
| Irene Klimenko                  |                          | PY - Coordinator, Payroll     S30 AM - 5:00 PM     12:00 PM - 1:00 PM     7.00 7.50    | PY - Coordinator, Payroll     S:30 AM - 4:30 PM     12:00 PM - 1:00 PM     7.00     7.00 | PY - Coordinator, Payroll     S30 AM - 4:30 PM     12:00 PM - 1:00 PM     7.00     7.00 | PY - Coordinator, Payroll     P-* 1     8:30 AM - 5:30 PM     12:00 PM - 1:00 PM     7.00     8.00 | PY - Coordinator, Payroll     S30 AM - 4:30 PM     12:00 PM - 1:00 PM     7.00     7.00 |                  | 35.00 36.50 |
| Linh Lu                         |                          |                                                                                        |                                                                                          |                                                                                         |                                                                                                    |                                                                                         |                  | 0.00 0.0    |

Each employee has two figures under the column total. The first figure is the number of hours that the employee was scheduled to work and the second figure is the number of hours that the employee actually worked.

| Finance (HO/CS - FNCE)          |                             |                                                                        | 0                                                                                                  | August 9 - August 15, 2020 🔹                                           | Ð                                                                               |                                                                        |                  |             |
|---------------------------------|-----------------------------|------------------------------------------------------------------------|----------------------------------------------------------------------------------------------------|------------------------------------------------------------------------|---------------------------------------------------------------------------------|------------------------------------------------------------------------|------------------|-------------|
| 🖿 Load 🔻 📄 Sav                  | re   🍸 Filter 1 🖡 Sort 🔺 Fi | avorites 🔻 🕴 🏠 Options 🕴 💒 Un                                          | do 🕤 Redo   🚣 Authorize 💡                                                                          | 🌡 Unauthorize 🕴 📩 Import File                                          | Reports                                                                         |                                                                        |                  |             |
| <ul> <li>Pay Probler</li> </ul> | ns Attendance Balances      | Audits Punches                                                         |                                                                                                    |                                                                        |                                                                                 |                                                                        |                  |             |
| Employees                       | Sunday, Aug 9               | Monday, Aug 10                                                         | Tuesday, Aug 11                                                                                    | Wednesday, Aug 12                                                      | Thursday, Aug 13                                                                | Friday, Aug 14                                                         | Saturday, Aug 15 | Total       |
| Danuta Jalowska                 | <b>*</b>                    | PY - Assistant, Payroll     8:30 AM - 4:30 PM     12:00 PM - 1:00 PM   | <ul> <li>PY - Assistant, Payroll</li> <li>8:30 AM - 4:30 PM</li> <li>12:00 PM - 1:00 PM</li> </ul> | PY - Assistant, Payroll     8:30 AM - 4:30 PM     12:00 PM - 1:00 PM   | PY - Assistant, Payroll     # 8:30 AM - 4:30 PM     12:00 PM - 1:00 PM          | PY - Assistant, Payroll     8:30 AM - 4:30 PM     12:00 PM - 1:00 PM   |                  | 35.00 0.00  |
|                                 |                             | 7.00 0.00                                                              | 7.00 0.00                                                                                          | 7.00 0.00                                                              | 7.00 0.00                                                                       | 7.00 0.00                                                              |                  |             |
| Irene Klimenko                  |                             | PY - Coordinator, Payroll     S:30 AM - 5:00 PM     12:00 PM - 1:00 PM | PY - Coordinator, Payroll     S:30 AM - 4:30 PM     12:00 PM - 1:00 PM                             | PY - Coordinator, Payroll     S 30 AM - 4:30 PM     12:00 PM - 1:00 PM | PY - Coordinator, Payroll     P* 1     8:30 AM - 5:30 PM     12:00 PM - 1:00 PM | PY - Coordinator, Payroll     S 30 AM - 4:30 PM     12:00 PM - 1:00 PM |                  | 35.00 36.50 |
|                                 |                             | 7.00 7.50                                                              | 7.00 7.00                                                                                          | 7.00 7.00                                                              | 7.00 8.00                                                                       | 7.00 7.00                                                              |                  |             |
| Linh Lu                         |                             |                                                                        |                                                                                                    |                                                                        |                                                                                 |                                                                        |                  | 0.00 0.00   |

#### Review All Project-Units for the Projects that Your Staff Worked on During the Day

Click on the day that you wish to review. Click on Pay, from the menu above the calendar display.

| Finance (HO/CS - FNCE) |                         |                                                                                                 | 0                                                                      | August 9 - August 15, 2020 🔹                                              | Ð                                                                               |                                                                                                    |                  |       |       |
|------------------------|-------------------------|-------------------------------------------------------------------------------------------------|------------------------------------------------------------------------|---------------------------------------------------------------------------|---------------------------------------------------------------------------------|----------------------------------------------------------------------------------------------------|------------------|-------|-------|
| 🚞 Load 🔻 📄 Sav         | e   🌱 Filter 📑 Sort 🔺 F | avorites 🔻 🕴 🏠 Options 🕴 💒 Un                                                                   | do 🛛 📹 Redo 📔 🚣 Authorize                                              | 🎝 Unauthorize   🛃 Import File                                             | Reports                                                                         |                                                                                                    |                  |       |       |
| ▶ Pay Problem          | ns Attendance Balances  | Audits Punches                                                                                  |                                                                        |                                                                           |                                                                                 |                                                                                                    |                  |       |       |
| Employees              | Sunday, Aug 9           | Monday, Aug 10                                                                                  | Tuesday, Aug 11                                                        | Wednesday, Aug 12                                                         | Thursday, Aug 13                                                                | Friday, Aug 14                                                                                     | Saturday, Aug 15 | Total |       |
| Danuta Jalowska        |                         | PY - Assistant, Payroll     # 8:30 AM - 4:30 PM     12:00 PM - 1:00 PM                          | PY - Assistant, Payroll     8:30 AM - 4:30 PM     12:00 PM - 1:00 PM   | PY - Assistant, Payroll<br>8:30 AM - 4:30 PM<br>12:00 PM - 1:00 PM        | PY - Assistant, Payroll     # 8:30 AM - 4:30 PM     12:00 PM - 1:00 PM          | <ul> <li>PY - Assistant, Payroll</li> <li>8:30 AM - 4:30 PM</li> <li>12:00 PM - 1:00 PM</li> </ul> |                  | 35.00 | 0.00  |
|                        |                         | 7.00 0.00                                                                                       | 7.00 0.00                                                              | 7.00 0.00                                                                 | 7.00 0.00                                                                       | 7.00 0.00                                                                                          |                  |       |       |
| Irene Klimenko         |                         | PY - Coordinator, Payroll         9 1           * 8:30 AM - 5:00 PM         112:00 PM - 1:00 PM | PY - Coordinator, Payroll     S:30 AM - 4:30 PM     12:00 PM - 1:00 PM | PY - Coordinator, Payroll     P3 - 30 AM - 4:30 PM     12:00 PM - 1:00 PM | PY - Coordinator, Payroll     P* 1     8:30 AM - 5:30 PM     12:00 PM - 1:00 PM | PY - Coordinator, Payroll     S:30 AM - 4:30 PM     12:00 PM - 1:00 PM                             |                  | 35.00 | 36.50 |
|                        |                         | 7.00 7.50                                                                                       | 7.00 7.00                                                              | 7.00 7.00                                                                 | 7.00 8.00                                                                       | 7.00 7.00                                                                                          |                  |       |       |
| Linh Lu                |                         |                                                                                                 |                                                                        |                                                                           |                                                                                 |                                                                                                    |                  | 0.00  | 0.00  |

To view detailed information, click on Daily.

| Finance (HO    | /CS - FNCE) |              |              |                                                                                        |                         | G                                                                                                  | August 9 - Augu                                                                        | st 15, 2020 🔹              | Ð                                                      |                            |                                                                  |                                             |              |                                      |       |       |
|----------------|-------------|--------------|--------------|----------------------------------------------------------------------------------------|-------------------------|----------------------------------------------------------------------------------------------------|----------------------------------------------------------------------------------------|----------------------------|--------------------------------------------------------|----------------------------|------------------------------------------------------------------|---------------------------------------------|--------------|--------------------------------------|-------|-------|
| Load           | ▼ 📄 Save    | Filter 1     | Sort 🔺 F     | avorites 👻 🕴 🔅                                                                         | Options Und             | o 🐀 Redo   🚣 Authorize                                                                             | 🎝 Unauthorize                                                                          | 🛃 Import File              | Reports                                                |                            |                                                                  |                                             |              |                                      |       |       |
| ∧ Pa           | y Problem   | s Attendance | Balances     | Audits Pi                                                                              | unches                  |                                                                                                    |                                                                                        |                            |                                                        |                            |                                                                  |                                             |              |                                      |       |       |
| Weekly         | Work Detail | s            |              |                                                                                        |                         |                                                                                                    |                                                                                        |                            |                                                        |                            |                                                                  |                                             |              | Pay Summaries as of: Current         |       |       |
| Daily          | Start       | Time         | End          | Time                                                                                   | Location                | Position                                                                                           | Pay Code                                                                               | Pay Category               | Rate                                                   | Hours                      | Amount                                                           | CFN                                         | Project-Unit | Task-SubTas                          | k     |       |
| Retror         | Mon, Aug 10 | 8:30 AN      | Mort Aug 10  | 12:00 PM                                                                               | HO/CS - FNCE - PY       | PY - Coordinator, Payroll                                                                          | WRK                                                                                    | Reg                        |                                                        | 3.50                       |                                                                  | [None]                                      | 10020-10473  | Payroll - Personnel Transaction Form | s     |       |
| Redus          | Mon, Aug 10 | 12:00 PN     | Mort, Aug 10 | 1:00 PM                                                                                | HO/CS - FNCE - PY       | PY - Coordinator, Payroll                                                                          | MEAL                                                                                   | Unpaid                     |                                                        | 1.00                       |                                                                  | [None]                                      | [None]       | [None]                               |       |       |
|                | Mon, Aug 10 | 1:00 PN      | Mori, Aug 10 | 5:00 PM                                                                                | HO/CS - FNCE - PY       | PY - Coordinator, Payroll                                                                          | WRK                                                                                    | Reg                        |                                                        | 4.00                       |                                                                  | [None]                                      | 10020-10473  | Payroll - Personnel Transaction Form | 5     |       |
|                |             |              |              |                                                                                        |                         |                                                                                                    |                                                                                        |                            |                                                        |                            |                                                                  |                                             |              |                                      |       |       |
| Emplo          | oyees       | Sunday,      | Aug 9        | Mond                                                                                   | lay, Aug 10             | Tuesday, Aug 11                                                                                    | Wedness                                                                                | day, Aug 12                | Thursd                                                 | ay, Aug 13                 |                                                                  | Friday, Au                                  | g 14         | Saturday, Aug 15                     | Tot   | tal   |
| Danuta jalowsk | a           |              |              | <ul> <li>PY - Assistant, I</li> <li>8:30 AM - 4:30</li> <li>12:00 PM - 1:00</li> </ul> | Payroll<br>D PM<br>D PM | <ul> <li>PY - Assistant, Payroll</li> <li>8:30 AM - 4:30 PM</li> <li>12:00 PM - 1:00 PM</li> </ul> | <ul> <li>PY - Assistant, P</li> <li>8:30 AM - 4:30</li> <li>12:00 PM - 1:00</li> </ul> | ayroll<br>PM<br>PM         | PY - Assistant, P<br>8:30 AM - 4:30<br>12:00 PM - 1:00 | ayroll<br>PM<br>PM         | <ul> <li>PY - Assi</li> <li>8:30 AM</li> <li>12:00 PM</li> </ul> | stant, Payrol<br>1 - 4:30 PM<br>1 - 1:00 PM | l            |                                      | 35.00 | 0.00  |
|                |             |              |              | 7.00                                                                                   | 0.00                    | 7.00 0.00                                                                                          | 7.00 0.                                                                                | .00                        | 7.00 0                                                 | 0.00                       | 7.00                                                             | 0.00                                        |              |                                      |       |       |
| Irene Klimenko |             |              |              | <ul> <li>PY - Coordinate</li> <li>8:30 AM - 5:00</li> <li>12:00 PM - 1:00</li> </ul>   | D PM - X                | PY - Coordinator, Payroll                                                                          | <ul> <li>PY - Coordinator</li> <li>8:30 AM - 4:30</li> <li>12:00 PM - 1:00</li> </ul>  | r, Payroll 🎓 🛓<br>PM<br>PM | PY - Coordinato<br>8:30 AM - 5:30<br>12:00 PM - 1:00   | r, Payroll 🗩 🛃<br>PM<br>PM | PY - Cool<br>8:30 AM<br>12:00 PM                                 | rdinator, Pay<br>1 - 4:30 PM<br>1 - 1:00 PM | roli 🗩 🛓     |                                      | 35.00 | 36.50 |
|                |             |              |              | 7.00                                                                                   | 7.50                    | 7.00 7.00                                                                                          | 7.00 7.                                                                                | 00                         | 7.00 8                                                 | 1.00                       | 7.00                                                             | 7.00                                        |              |                                      |       |       |
| Linh Lu        |             |              |              |                                                                                        |                         |                                                                                                    |                                                                                        |                            |                                                        |                            |                                                                  |                                             |              |                                      | 0.00  | 0.00  |

#### Review All Tasks for the Projects that Your Staff Worked on During the Day

Click on the day that you wish to review. Click on Pay, from the menu above the calendar display.

| Finance (HO/CS - FNCE) |                          |                                                                                          | 3                                                                                  | August 9 - August 15, 2020 🔹                                                             | Ð                                                                                        |                                                                                         |                  |             |
|------------------------|--------------------------|------------------------------------------------------------------------------------------|------------------------------------------------------------------------------------|------------------------------------------------------------------------------------------|------------------------------------------------------------------------------------------|-----------------------------------------------------------------------------------------|------------------|-------------|
| 🚞 Load 🔻 📄 Sav         | e   🌱 Filter 📑 Sort 🔺 Fa | avorites 👻 🕴 🏠 Options 🔰 💒 Un                                                            | do 🐀 Redo   🚣 Authorize 🔒                                                          | 🎝 Unauthorize 📔 📩 Import File                                                            | Reports                                                                                  |                                                                                         |                  |             |
| Y Pay Problem          | ns Attendance Balances   | Audits Punches                                                                           |                                                                                    |                                                                                          |                                                                                          |                                                                                         |                  |             |
| Employees              | Sunday, Aug 9            | Monday, Aug 10                                                                           | Tuesday, Aug 11                                                                    | Wednesday, Aug 12                                                                        | Thursday, Aug 13                                                                         | Friday, Aug 14                                                                          | Saturday, Aug 15 | Total       |
| Danuta jalowska        |                          | PY - Assistant, Payroll     8:30 AM - 4:30 PM     12:00 PM - 1:00 PM     7.00 0.00       | PY - Assistant, Payroll     8:30 AM - 4:30 PM     12:00 PM - 1:00 PM     7.00 0.00 | PY - Assistant, Payroll     8:30 AM - 4:30 PM     12:00 PM - 1:00 PM     7.00 0.00       | PY - Assistant, Payroll     8:30 AM - 4:30 PM     12:00 PM - 1:00 PM     7.00     0.00   | PY - Assistant, Payroll     8:30 AM - 4:30 PM     12:00 PM - 1:00 PM     7.00     0.00  |                  | 35.00 0.00  |
| Irene Klimenko         |                          | PY - Coordinator, Payroll     8:30,AM - 5:00 PM     12:00 PM - 1:00 PM     7.00     7.50 | PY - Coordinator, Payroll     S:30 AM - 4:30 PM     12:00 PM - 1:00 PM     7.00    | PY - Coordinator, Payroll     8:30 AM - 4:30 PM     12:00 PM - 1:00 PM     7.00     7.00 | PY - Coordinator, Payroll     S:30 AM - 5:30 PM     12:00 PM - 1:00 PM     7.00     8.00 | PY - Coordinator, Payroll     S30 AM - 4:30 PM     12:00 PM - 1:00 PM     7.00     7.00 |                  | 35.00 36.50 |
| Linh Lu                |                          |                                                                                          |                                                                                    |                                                                                          |                                                                                          |                                                                                         |                  | 0.00 0.00   |

To view detailed information, click on Daily.

| Finance (HO/0   | CS - FNCE)   |            |               |                                                                                        |                             | 3                                                                      | August 9 - Augus                                                                          | st 15, 2020 🔹               | Ð                                                                                      |                            |                                    |                                              |              |                                      |       |       |
|-----------------|--------------|------------|---------------|----------------------------------------------------------------------------------------|-----------------------------|------------------------------------------------------------------------|-------------------------------------------------------------------------------------------|-----------------------------|----------------------------------------------------------------------------------------|----------------------------|------------------------------------|----------------------------------------------|--------------|--------------------------------------|-------|-------|
| Load 🗨          | Save         | Filter 1   | 🗧 Sort 🛛 ★ Fa | worites 👻 🕴 🔅                                                                          | Options   Im Un             | do ា Redo 🛛 🚣 Authorize                                                | 🎝 Unauthorize                                                                             | 📩 Import File               | Reports                                                                                |                            |                                    |                                              |              |                                      |       |       |
| ∧ Pay           | Problems     | Attendance | Balances      | Audits Pu                                                                              | unches                      |                                                                        |                                                                                           |                             |                                                                                        |                            |                                    |                                              |              |                                      |       |       |
| Weekly          | Work Details |            |               |                                                                                        |                             |                                                                        |                                                                                           |                             |                                                                                        |                            |                                    |                                              |              | Pay Summaries as of: Current         |       | w     |
| Daily           | Start        | Time       | End           | Time                                                                                   | Location                    | Position                                                               | Pay Code                                                                                  | Pay Category                | Rate                                                                                   | Hours                      | Amount                             | CFN                                          | Project-Unit | Task-SubTask                         | E     |       |
| Retros          | Mon, Aug 10  | 8:30 AN    | Mon, Aug 10   | 12:00 PM                                                                               | HO/CS - FNCE - PY           | PY - Coordinator, Payroll                                              | WRK                                                                                       | Reg                         |                                                                                        | 3.50                       |                                    | [None]                                       | 10020-10473  | Payroll - Personnel Transaction Form | s     |       |
|                 | Mon, Aug 10  | 12:00 PM   | Mon, Aug 10   | 1:00 PM                                                                                | HO/CS - FNCE - PY           | PY - Coordinator, Payroll                                              | MEAL                                                                                      | Unpaid                      |                                                                                        | 1.00                       |                                    | [None]                                       | [None]       | [None]                               |       |       |
|                 | Mon, Aug 10  | 1:00 PM    | Mon, Aug 10   | 5:00 PM                                                                                | HO/CS - FNCE - PY           | PY - Coordinator, Payroll                                              | WRK                                                                                       | Reg                         |                                                                                        | 4.00                       |                                    | [None]                                       | 10020-10473  | Payroll - Personnel Transaction Form | s     |       |
|                 |              |            |               |                                                                                        |                             |                                                                        |                                                                                           |                             |                                                                                        |                            |                                    |                                              |              |                                      |       |       |
|                 |              |            |               |                                                                                        |                             |                                                                        |                                                                                           |                             |                                                                                        |                            |                                    |                                              |              |                                      |       |       |
| Employ          | ees          | Sunday,    | Aug 9         | Mond                                                                                   | lay, Aug 10                 | Tuesday, Aug 11                                                        | Wedness                                                                                   | lay, Aug 12                 | Thursd                                                                                 | lay, Aug 13                |                                    | Friday, Au                                   | ig 14        | Saturday, Aug 15                     | Tota  | al    |
| Danuta Jalowska |              |            |               | <ul> <li>PY - Assistant, I</li> <li>8:30 AM - 4:30</li> <li>12:00 PM - 1:00</li> </ul> | Payroll<br>3 PM<br>3 PM     | PY - Assistant, Payroll     8:30 AM - 4:30 PM     12:00 PM - 1:00 PM   | <ul> <li>PY - Assistant, PA</li> <li>8:30 AM - 4:30</li> <li>12:00 PM - 1:00</li> </ul>   | Nyroll<br>PM<br>PM          | <ul> <li>PY - Assistant, P</li> <li>8:30 AM - 4:30</li> <li>12:00 PM - 1:00</li> </ul> | Payroll<br>I PM<br>I PM    | PY - As<br>* 8:30 A<br>12:00 F     | sistant, Payro<br>M - 4:30 PM<br>M - 1:00 PM | •            |                                      | 35.00 | 0.00  |
|                 |              |            |               | 7.00                                                                                   | 0.00                        | 7.00 0.00                                                              | 7.00 0.                                                                                   | 00                          | 7.00 0                                                                                 | 0.00                       | 7.0                                | 0.00                                         |              |                                      |       |       |
| Irene Klimenko  |              |            |               | <ul> <li>PY - Coordinate</li> <li>8:30 AM - 5:00</li> <li>12:00 PM - 1:00</li> </ul>   | or, Payroll 👂 1<br>D PM 🚽 🗙 | PY - Coordinator, Payroll     S:30 AM - 4:30 PM     12:00 PM - 1:00 PM | <ul> <li>PY - Coordinator</li> <li>8:30 AM - 4:30 I</li> <li>12:00 PM - 1:00 I</li> </ul> | , Payroll 🔊 🗩 🚹<br>PM<br>PM | <ul> <li>PY - Coordinato</li> <li>8:30 AM - 5:30</li> <li>12:00 PM - 1:00</li> </ul>   | r, Payroll 🗩 🕈<br>PM<br>PM | 1 PY - Co<br>3 8:30 A<br>1 12:00 F | ordinator, Pa<br>M - 4:30 PM<br>M - 1:00 PM  | yroll 🗩 🗴    |                                      | 35.00 | 36.50 |
|                 |              |            |               | 7.00                                                                                   | 7.50                        | 7.00 7.00                                                              | 7.00 7.                                                                                   | 00                          | 7.00 8                                                                                 | 3.00                       | 7.0                                | 30 7.00                                      |              |                                      |       |       |
| Linh Lu         |              |            |               |                                                                                        |                             |                                                                        |                                                                                           |                             |                                                                                        |                            |                                    |                                              |              |                                      | 0.00  | 0.00  |

#### Review All Pay Codes on Each of Your Staff's Timesheets

Click on the name of the staff member that you wish to review.

Click on Pay, from the menu above the calendar display.

Click on Weekly to view weekly details.

#### Review Pay Codes.

| Einance (HO/    | CS - ENCE)               |                                   |                                                                                        |                                 |                                                                                      |                           | 2             | August 0 August 15 2020                                                                            |        | •                                      |                                   |       |        |                                  |                                                                    |      |        |          |          |           |       |        |        |       |
|-----------------|--------------------------|-----------------------------------|----------------------------------------------------------------------------------------|---------------------------------|--------------------------------------------------------------------------------------|---------------------------|---------------|----------------------------------------------------------------------------------------------------|--------|----------------------------------------|-----------------------------------|-------|--------|----------------------------------|--------------------------------------------------------------------|------|--------|----------|----------|-----------|-------|--------|--------|-------|
|                 |                          |                                   |                                                                                        |                                 |                                                                                      |                           | 9             | August 5 - August 15, 2020                                                                         | ·      | •                                      |                                   |       |        |                                  |                                                                    |      |        |          |          |           |       |        |        |       |
| 🖿 Load          | <ul> <li>Save</li> </ul> | 🌱 Filter 🚦 Sort  🛧 F              | avorites 👻 📔 🛟                                                                         | Options In Un                   | do ា Redo                                                                            |                           | Authorize     | 🧞 Unauthorize   📩 Import Fi                                                                        | le 🔟   | Reports                                |                                   |       |        |                                  |                                                                    |      |        |          |          |           |       |        |        |       |
| A Pay           | Problem                  | s Attendance Balances             | Audits Pu                                                                              | unches                          |                                                                                      |                           |               |                                                                                                    |        |                                        |                                   |       |        |                                  |                                                                    |      |        |          |          |           |       |        |        |       |
| Weekly          | Week 1 (Pay              | calculation week from 8/9/2020 to | 8/15/2020)                                                                             |                                 |                                                                                      |                           |               |                                                                                                    |        |                                        |                                   |       |        |                                  |                                                                    |      |        | Pay Si   | ummaries | as of: Cu | ment  |        |        | Ŧ     |
| Daily           | Date                     | Location                          | Department                                                                             | jot                             |                                                                                      | CFN                       | Project-Unit  | Task-SubTask                                                                                       | Amount | REG                                    | OT                                | OT    | OT 1.5 | PREM                             | PREM                                                               | VAC  | Bereav | . Family | UNPAID   | OT Ba     | OT Ba | HOL1.0 | HOL1.5 | HOL   |
| Retros          | Mon, Aug 10              | HO/CS - FNCE - PY                 | PΥ                                                                                     | Coordinator, Payroll            |                                                                                      | [None]                    | 10020-10473   | Payroll - Personnel Transaction Forms                                                              |        | 7.50                                   |                                   |       |        |                                  |                                                                    |      |        |          | 1.00     |           |       |        |        | ^     |
|                 | Tue, Aug 11              | HO/CS - FNCE - PY                 | PY                                                                                     | Coordinator, Payroll            |                                                                                      | [None]                    | 10020-10473   | Payroll - Personnel Transaction Forms                                                              |        | 7.00                                   |                                   |       |        |                                  |                                                                    |      |        |          | 1.00     |           |       |        |        |       |
|                 | Wed, Aug 12              | HO/CS - FNCE - PY                 | PΥ                                                                                     | Coordinator, Payroll            |                                                                                      | [None]                    | 10020-10473   | Payroll - Personnel Transaction Forms                                                              |        | 7.00                                   |                                   |       |        |                                  |                                                                    |      |        |          | 1.00     |           |       |        |        |       |
|                 | Thu, Aug 13              | HO/CS - FNCE - PY                 | PY                                                                                     | Coordinator, Payroll            |                                                                                      | [None]                    | 10020-10473   | Payroll - Personnel Transaction Forms                                                              |        | 8.00                                   |                                   |       |        |                                  |                                                                    |      |        |          | 1.00     |           |       |        |        | ~     |
|                 |                          |                                   |                                                                                        |                                 |                                                                                      |                           |               |                                                                                                    |        |                                        |                                   |       |        |                                  |                                                                    |      |        |          |          |           |       |        |        |       |
| Employ          | ees                      | Sunday, Aug 9                     | Mond                                                                                   | ay, Aug 10                      | Tueso                                                                                | lay, Aug                  | 11            | Wednesday, Aug 12                                                                                  |        | The                                    | ursday, Au                        | ug 13 |        |                                  | Friday, Au                                                         | g 14 |        |          | Saturda  | , Aug 15  |       |        | Total  |       |
| Danuta Jalowska |                          |                                   | <ul> <li>PY - Assistant, I</li> <li>8:30 AM - 4:30</li> <li>12:00 PM - 1:00</li> </ul> | Payroll<br>) PM<br>) PM         | <ul> <li>PY - Assistant,</li> <li>8:30 AM - 4:30</li> <li>12:00 PM - 1:00</li> </ul> | Payroll<br>3 PM<br>3 PM   |               | <ul> <li>PY - Assistant, Payroll</li> <li>8:30 AM - 4:30 PM</li> <li>12:00 PM - 1:00 PM</li> </ul> | •<br>• | PY - Assista<br>8:30 AM -<br>2:00 PM - | nt, Payroll<br>4:30 PM<br>1:00 PM |       | -      | PY - Assi<br>8:30 AM<br>12:00 PM | <ul> <li>4:30 PM</li> <li>1:00 PM</li> </ul>                       | 1    |        |          |          |           |       | 35     | .00    | 0.00  |
|                 |                          |                                   | 7.00                                                                                   | 0.00                            | 7.00                                                                                 | 0.00                      |               | 7.00 0.00                                                                                          |        | 7.00                                   | 0.00                              |       |        | 7.00                             | 0.00                                                               |      |        |          |          |           |       |        |        |       |
| rene Klimenko   |                          |                                   | PY - Coordinate<br>8:30 AM - 5:00<br>12:00 PM - 1:00                                   | or, Payroll 🗩 🧎<br>) PM<br>) PM | PY - Coordinate<br>8:30 AM - 4:30<br>12:00 PM - 1:00                                 | or, Payro<br>D PM<br>D PM | 41 🗭 <u>i</u> | PY - Coordinator, Payroll     8:30 AM - 4:30 PM     12:00 PM - 1:00 PM                             | ● 1 ●  | PY - Coordin<br>8:30 AM -<br>2:00 PM - | sator, Payr<br>5:30 PM<br>1:00 PM | roll  | 1      | PY - Cool<br>8:30 AM<br>12:00 PM | <ul> <li>dinator, Pay</li> <li>4:30 PM</li> <li>1:00 PM</li> </ul> | roll | •1     |          |          |           |       | 35     | .00 3  | 36.50 |
|                 |                          |                                   | 7.00                                                                                   | 7.50                            | 7.00                                                                                 | 7.00                      |               | 7.00 7.00                                                                                          |        | 7.00                                   | 8.00                              |       |        | 7.00                             | 7.00                                                               |      |        |          |          |           |       |        |        |       |
| Linh Lu         |                          |                                   |                                                                                        |                                 |                                                                                      |                           |               |                                                                                                    |        |                                        |                                   |       |        |                                  |                                                                    |      |        |          |          |           |       | 0.     | .00    | 0.00  |

Use Bars to scroll up and down and left to right.

| Finance (HO/C   | S - FNCE)   |                                   |                                                                                        |                                 |                                                                                      | (                         | 3             | August 9 - August 15, 2020                                             | •         | Ð                                       |                                   |        |        |                                  |                                             |      |         |        |          |          |         |        |        |       |
|-----------------|-------------|-----------------------------------|----------------------------------------------------------------------------------------|---------------------------------|--------------------------------------------------------------------------------------|---------------------------|---------------|------------------------------------------------------------------------|-----------|-----------------------------------------|-----------------------------------|--------|--------|----------------------------------|---------------------------------------------|------|---------|--------|----------|----------|---------|--------|--------|-------|
| Load 🤜          | Bave        | 🛛 🌱 Filter 🛛 🚦 Sort 🛛 ★ F         | avorites 👻 🕴 🔅                                                                         | Options   If Un                 | do ា Redo                                                                            | 1                         | Authorize     | 🎝 Unauthorize   🛃 Import Fi                                            | le 🔝 I    | Reports                                 |                                   |        |        |                                  |                                             |      |         |        |          |          |         |        |        |       |
| ∧ Pay           | Problems    | Attendance Balances               | Audits Pu                                                                              | unches                          |                                                                                      |                           |               |                                                                        |           |                                         |                                   |        |        |                                  |                                             |      |         |        |          |          |         |        |        |       |
| Weekly          | Week 1 (Pay | calculation week from 8/9/2020 to | 8/15/2020)                                                                             |                                 |                                                                                      |                           |               |                                                                        |           |                                         |                                   |        |        |                                  |                                             |      |         | Pay St | ummaries | as of: 0 | Current |        |        | w     |
| Daily           | Date        | Location                          | Department                                                                             | jot                             |                                                                                      | CFN                       | Project-Unit  | Task-SubTask                                                           | Amount    | REG                                     | от                                | от     | OT 1.5 | PREM                             | PREM                                        | VAC  | Bereav. | Family | UNPAID   | OT Ba    | OT Ba   | HOL1.0 | HOL1.5 | HOL   |
| Retros          | Mon, Aug 10 | HO/CS - FNCE - PY                 | PY                                                                                     | Coordinator, Payroll            |                                                                                      | [None]                    | 10020-10473   | Payroll - Personnel Transaction Forms                                  |           | 7.50                                    |                                   |        |        |                                  |                                             |      |         |        | 1.00     |          |         |        |        | Ê     |
|                 | Tue, Aug 11 | HO/CS - FNCE - PY                 | PY                                                                                     | Coordinator, Payroll            |                                                                                      | [None]                    | 10020-10473   | Payroll - Personnel Transaction Forms                                  |           | 7.00                                    |                                   |        |        |                                  |                                             |      |         |        | 1.00     |          |         |        |        |       |
|                 | Wed, Aug 12 | HO/CS - FNCE - PY                 | PY                                                                                     | Coordinator, Payroll            |                                                                                      | [None]                    | 10020-10473   | Payroll - Personnel Transaction Forms                                  |           | 7.00                                    |                                   |        |        |                                  |                                             |      |         |        | 1.00     |          |         |        |        |       |
|                 | Thu Aug 13  | HOUCS ENCE RY                     | PV                                                                                     | Coordinator Rayroll             |                                                                                      | [None]                    | 10020-10473   | Perrol - Personnel Transaction Forms                                   |           | 8.00                                    | _                                 |        |        |                                  |                                             |      | -       |        | 1.00     |          |         |        |        | ~     |
|                 |             |                                   |                                                                                        |                                 |                                                                                      |                           |               |                                                                        |           |                                         |                                   |        |        |                                  |                                             | _    |         |        |          |          |         |        |        |       |
| Employ          | ees         | Sunday, Aug 9                     | Mond                                                                                   | lay, Aug 10                     | Tueso                                                                                | iay, Aug                  | :11           | Wednesday, Aug 12                                                      |           | Thu                                     | irsday, A                         | ug 13  |        |                                  | Friday, Au                                  | g 14 |         |        | Saturda  | , Aug 1  | 5       |        | Total  |       |
| Danuta Jalowska |             |                                   | <ul> <li>PY - Assistant, I</li> <li>8:30 AM - 4:30</li> <li>12:00 PM - 1:00</li> </ul> | Payroll<br>) PM<br>) PM         | <ul> <li>PY - Assistant,</li> <li>8:30 AM - 4:30</li> <li>12:00 PM - 1:00</li> </ul> | Payroll<br>D PM<br>D PM   |               | PY - Assistant, Payroll     # 8:30 AM - 4:30 PM     12:00 PM - 1:00 PM | *<br>11 1 | Y - Assista<br>8:30 AM -<br>2:00 PM -   | nt, Payroll<br>4:30 PM<br>1:00 PM |        | -      | PY - Assi<br>8:30 AM<br>12:00 PM | stant, Payrol<br> - 4:30 PM<br> - 1:00 PM   |      |         |        |          |          |         | 3      | 15.00  | 0.00  |
|                 |             |                                   | 7.00                                                                                   | 0.00                            | 7.00                                                                                 | 0.00                      |               | 7.00 0.00                                                              |           | 7.00                                    | 0.00                              |        |        | 7.00                             | 0.00                                        |      |         |        |          |          |         |        |        |       |
| Irene Klimenko  |             |                                   | <ul> <li>PY - Coordinate</li> <li>8:30 AM - 5:00</li> <li>12:00 PM - 1:00</li> </ul>   | or, Payroll 🗩 🧎<br>) PM<br>) PM | <ul> <li>PY - Coordinate</li> <li>8:30 AM - 4:30</li> <li>12:00 PM - 1:00</li> </ul> | or, Payro<br>D PM<br>D PM | HI 🗩 <u>1</u> | PY - Coordinator, Payroll     8:30 AM - 4:30 PM     12:00 PM - 1:00 PM | •1<br>11  | Y - Coordin<br>8:30 AM - 1<br>2:00 PM - | ator, Pay<br>5:30 PM<br>1:00 PM   | roll 9 |        | PY - Coo<br>8:30 AM<br>12:00 PM  | rdinator, Pay<br>I - 4:30 PM<br>I - 1:00 PM | roll | •1      |        |          |          |         | 3      | 15.00  | 36.50 |
|                 |             |                                   | 7.00                                                                                   | 7.50                            | 7.00                                                                                 | 7.00                      |               | 7.00 7.00                                                              |           | 7.00                                    | 8.00                              |        |        | 7.00                             | 7.00                                        |      |         |        |          |          |         |        |        |       |
| Linh Lu         |             |                                   |                                                                                        |                                 |                                                                                      |                           |               |                                                                        |           |                                         |                                   |        |        |                                  |                                             |      |         |        |          |          |         |        | 0.00   | 0.00  |

#### **Review Weekly Totals Total**

Click on the name of the staff member that you wish to review.

Click on Pay, from the menu above the calendar display.

Click on Weekly to view weekly details.

| Finance (HO/    | CS - FNCE)  |                                   |                                                                                        |                                 |                                                                                      | (                     | 3            | August 9 - August 15, 2020                                                                         | •     | Ð                                            |                              |         |               |                                   |                                     |      |        |        |          |           |       |        |        |                |
|-----------------|-------------|-----------------------------------|----------------------------------------------------------------------------------------|---------------------------------|--------------------------------------------------------------------------------------|-----------------------|--------------|----------------------------------------------------------------------------------------------------|-------|----------------------------------------------|------------------------------|---------|---------------|-----------------------------------|-------------------------------------|------|--------|--------|----------|-----------|-------|--------|--------|----------------|
| Load            | Save        | 🌱 Filter 📑 Sort 🔺 Fi              | avorites 👻 📔 🏠                                                                         | Options   If Un                 | do ា Redo                                                                            | 1                     | Authorize    | 🎝 Unauthorize   📩 Import Fi                                                                        | •     | Reports                                      |                              |         |               |                                   |                                     |      |        |        |          |           |       |        |        |                |
| ∧ Pay           | Problem     | Attendance Balances               | Audits Pu                                                                              | inches                          |                                                                                      |                       |              |                                                                                                    |       |                                              |                              |         |               |                                   |                                     |      |        |        |          |           |       |        |        |                |
| Weekly          | Week 1 (Pay | calculation week from 8/9/2020 to | 8/15/2020)                                                                             |                                 |                                                                                      |                       |              |                                                                                                    |       |                                              |                              |         |               |                                   |                                     |      |        | Pay Su | mmaries  | as of: Cu | ment  |        |        | Ŧ              |
| Daily           | Date        | Location                          | Department                                                                             | job                             |                                                                                      | CFN                   | Project-Unit | Task-SubTask                                                                                       | Amour | t REG                                        | от                           | от      | OT 1.5        | PREM                              | PREM                                | VAC  | Bereav | Family | UNPAID   | OT Ba     | OT Ba | HOL1.0 | HOL1.5 | HOL            |
| Retros          | Web, Aug 12 | HU/CS - FNCE - PY                 | PT DV                                                                                  | Coordinator, Payroli            |                                                                                      | [reone]               | 10020-10473  | Payroli - Personnel Transaction Forms                                                              |       | 7.00                                         |                              |         |               |                                   |                                     |      |        |        | 1.00     |           |       |        |        | ^              |
|                 | Fri. Aug 14 | HO/CS-FNCE-PY                     | PY                                                                                     | Coordinator, Payroli            |                                                                                      | [None]                | 10020-10473  | Payroli - Personnel mansaction Porms                                                               |       | 5.50                                         | 1.50                         | \$57.98 |               |                                   |                                     |      |        |        | 1.00     |           |       |        |        | - 1            |
|                 | int rep in  | Total                             |                                                                                        | Total                           |                                                                                      | (. to ney             |              |                                                                                                    | _     | 35.00                                        | 1.50                         | \$57.98 |               |                                   |                                     |      | -      | -      | 5.00     |           |       |        | _      |                |
|                 | <           |                                   |                                                                                        | -                               |                                                                                      |                       |              |                                                                                                    |       |                                              |                              |         |               |                                   |                                     |      |        |        |          |           |       |        |        | ⇒ <sup>°</sup> |
|                 |             |                                   |                                                                                        |                                 |                                                                                      |                       |              |                                                                                                    |       |                                              |                              |         |               |                                   |                                     |      |        |        |          |           |       |        |        |                |
| Employ          | ees         | Sunday, Aug 9                     | Mond                                                                                   | ay, Aug 10                      | Tuesd                                                                                | ay, Aug               | 11           | Wednesday, Aug 12                                                                                  |       | Thu                                          | rsday, Au                    | ig 13   |               |                                   | Friday, Aug                         | g 14 |        |        | Saturday | r, Aug 15 |       |        | Total  | 3              |
| Danuta Jalowska |             |                                   | <ul> <li>PY - Assistant, F</li> <li>8:30 AM - 4:30</li> <li>12:00 PM - 1:00</li> </ul> | Payroll<br>I PM<br>I PM         | <ul> <li>PY - Assistant.</li> <li>8:30 AM - 4:30</li> <li>12:00 PM - 1:00</li> </ul> | Payroll<br>PM<br>PM   |              | <ul> <li>PY - Assistant, Payroll</li> <li>8:30 AM - 4:30 PM</li> <li>12:00 PM - 1:00 PM</li> </ul> |       | PY - Assistan<br>8:30 AM - 4<br>12:00 PM - 1 | t. Payroll<br>30 PM<br>30 PM |         | 1             | PY - Assis<br>8:30 AM<br>12:00 PM | tant. Payroll<br>4:30 PM<br>1:00 PM |      |        |        |          |           |       | 3      | 5.00   | 0.00           |
|                 |             |                                   | 7.00 0                                                                                 | 1.00                            | 7.00                                                                                 | 0.00                  |              | 7.00 0.00                                                                                          |       | 7.00                                         | 0.00                         |         |               | 7.00                              | 0.00                                |      |        |        |          |           |       |        |        |                |
| Irene Klimenko  |             |                                   | <ul> <li>PY - Coordinato</li> <li>8:30 AM - 5:00</li> <li>12:00 PM - 1:00</li> </ul>   | er, Payroll 🗩 🧎<br>I PM<br>I PM | <ul> <li>PY - Coordinate</li> <li>8:30 AM - 4:30</li> <li>12:00 PM - 1:00</li> </ul> | r, Payrol<br>PM<br>PM | a 🗭 <u>i</u> | PY - Coordinator, Payroll     P3 8:30 AM - 4:30 PM     12:00 PM - 1:00 PM                          | •1    | PY - Coordin<br>8:30 AM - 5<br>12:00 PM - 1  | ator, Payr<br>30 PM<br>30 PM | oli 🥊   | 11 - 11<br>11 | PY - Coor<br>8:30 AM<br>12:00 PM  | dinator, Pay<br>4:30 PM<br>1:00 PM  | roll | •1     |        |          |           |       | 3      | 5.00   | 36.50          |
|                 |             |                                   | 7.00 7                                                                                 | 7.50                            | 7.00                                                                                 | 7.00                  |              | 7.00 7.00                                                                                          |       | 7.00                                         | 8.00                         |         |               | 7.00                              | 7.00                                |      |        |        |          |           |       |        |        |                |
| Linh Lu         |             |                                   |                                                                                        |                                 |                                                                                      |                       |              |                                                                                                    |       |                                              |                              |         |               |                                   |                                     |      |        |        |          |           |       |        | 0.00   | 0.00           |

#### Authorizing Your Staff's Timesheets

Once the employee's timesheet has been reviewed and the data to be submitted to payroll for processing is accurate, proceed to authorize the timesheet.

Click on the employee's name.

Click on the Authorize icon.

Click on Save.

The manager's authorization is stampped with a brown head, next to the employee's authorization (a blue head).

| Finance (HO/CS - FNCE) | ve Filter 17 Sort ★ Filter | avorites 👻   🏠 Options   😭 Un<br>Audits Punches                                      | ondo ⊃a Redo [ ≛ Authorize ]                                                                | August 9 - August 15, 2020 🔹                                                        | Reports                                                                              |                                                                                     |                  |             |
|------------------------|----------------------------|--------------------------------------------------------------------------------------|---------------------------------------------------------------------------------------------|-------------------------------------------------------------------------------------|--------------------------------------------------------------------------------------|-------------------------------------------------------------------------------------|------------------|-------------|
| Employees              | Sunday, Aug 9              | Monday, Aug 10                                                                       | Tuesday, Aug 11                                                                             | Wednesday, Aug 12                                                                   | Thursday, Aug 13                                                                     | Friday, Aug 14                                                                      | Saturday, Aug 15 | Total       |
| Danuta Jalowska        |                            | PY - Assistant, Payroll     8:30 AM - 4:30 PM     12:00 PM - 1:00 PM     7.00 0.00   | PY - Assistant, Payroll     B:30 AM - 4:30 PM     12:00 PM - 1:00 PM     7.00 0.00          | PY - Assistant, Payroll     B:30 AM - 4:30 PM     12:00 PM - 1:00 PM     7.00 0.00  | PY - Assistant, Payroll     8:30 AM - 4:30 PM     12:00 PM - 1:00 PM     7.00 0.00   | PY - Assistant, Payroll     8:30 AM - 4:30 PM     12:00 PM - 1:00 PM     7.00 0.00  |                  | 35.00 0.00  |
| rene Klimenko          |                            | PY - Coordinator, Payroll     8:30 AM - 5:00 PM     12:00 PM - 1:00 PM     7.00 7.50 | PY - Coordinator, Payroll     PM     8:30 AM - 4:30 PM     12:00 PM - 1:00 PM     7.00 7.00 | PY - Coordinator, Payroll     S30 AM - 4:30 PM     12:00 PM - 1:00 PM     7.00 7.00 | PY - Coordinator, Payroll     S:30 AM - 5:30 PM     12:00 PM - 1:00 PM     7.00 8:00 | PY - Coordinator, Payroll     S30 AM - 4/30 PM     12:00 PM - 1:00 PM     7.00 7.00 |                  | 35.00 36.50 |
| Linh Lu                |                            |                                                                                      |                                                                                             |                                                                                     |                                                                                      |                                                                                     |                  | 0.00 0.00   |

## Locking and Approving your Staff's Timesheets

From the main menu bar, click on the Pay Approve Checklist icon.

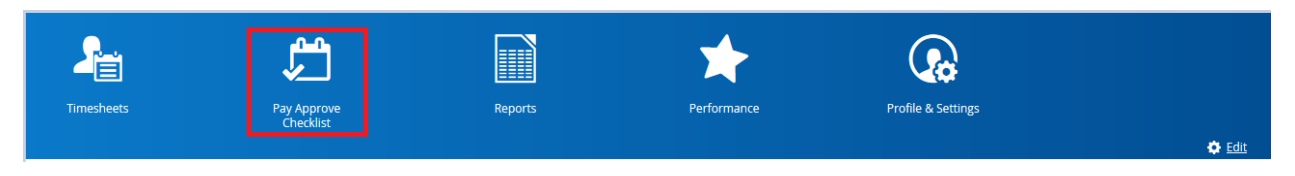

The Pay Approve Checklist page will be displayed. It will list the location(s) of the staff who report to you.

| = | #      |                                   |                           |                              | Pay Ap       | prove Checkli | st                    |     |        |          |                |          | <u>ቆ ር 0 🛛 📬</u> ወ י |
|---|--------|-----------------------------------|---------------------------|------------------------------|--------------|---------------|-----------------------|-----|--------|----------|----------------|----------|----------------------|
| B | Save 📢 | 🕽 Refresh 📔 🗹 Select 👻 🌄 Filter 📔 | 🔒 Lock 🔓 Unlock 👽 Approve | e   🏣 Calculate Pay 📄 Pay Su | mmary Report |               |                       |     |        |          |                |          |                      |
|   | Status | Organization                      | Manager                   | Pay Group                    | Start Date   | End Date      | Due Date              | Exo | ptions | Locked   | Locked By      | Approved | Approved By          |
|   | ~      |                                   | Ericka Miranda            | TRCA BiWeekly Pay Schedule   | 8/2/2020     | 8/15/2020     | 8/10/2020 12:00:00 AM |     |        | <b>v</b> | Ericka Miranda | 1        | Ericka Miranda       |
|   | Ð      |                                   | Ericka Miranda            | TRCA BiWeekly Pay Schedule   | 8/2/2020     | 8/15/2020     | 8/10/2020 12:00:00 AM |     | _1     |          |                |          |                      |
|   | ~      |                                   | Ericka Miranda            | TRCA BWeekly Pay Schedule    | 8/2/2020     | 8/15/2020     | 8/10/2020 12:00:00 AM |     |        | <b>V</b> | Ericka Miranda | 1        | Ericka Miranda       |
|   | ~      |                                   | Ericka Miranda            | TRCA BiWeekly Pay Schedule   | 8/2/2020     | 8/15/2020     | 8/10/2020 12:00:00 AM |     |        | <b></b>  | Ericka Miranda | 1        | Ericka Miranda       |
|   | ~      |                                   | Ericka Miranda            | TRCA BiWeekly Pay Schedule   | 8/2/2020     | 8/15/2020     | 8/10/2020 12:00:00 AM |     |        | <b>~</b> | Ericka Miranda | 1        | Ericka Miranda       |

Before approving and locking timesheets, ensure that all exceptions are taken care of. These three fields have to be blank.

| ≡ | 1      |                                   |                           |                            | Pay Ap       | prove Checkli | st                    |            |        |                |          | 쓰 Q 🛛 🗢 📬 🛈 •  |
|---|--------|-----------------------------------|---------------------------|----------------------------|--------------|---------------|-----------------------|------------|--------|----------------|----------|----------------|
|   | Save 🤇 | 🔉 Refresh 📔 🗹 Select 👻 🏹 Filter 📔 | 🔒 Lock 🔓 Unlock 🖌 Approve | Calculate Pay 🔟 Pay Su     | mmary Report |               |                       |            |        |                |          |                |
|   | Status | Organization                      | Manager                   | Pay Group                  | Start Date   | End Date      | Due Date 🔺            | Exceptions | Locked | Locked By      | Approved | Approved By    |
|   | ~      |                                   | Ericka Miranda            | TRCA BIWeekly Pay Schedule | 8/2/2020     | 8/15/2020     | 8/10/2020 12:00:00 AM |            |        | Ericka Miranda | 1        | Ericka Miranda |
|   | -0     |                                   | Ericka Miranda            | TRCA BIWeekly Pay Schedule | 8/2/2020     | 8/15/2020     | 8/10/2020 12:00:00 AM | 1          |        |                |          |                |
|   | ~      |                                   | Ericka Miranda            | TRCA BIWeekly Pay Schedule | 8/2/2020     | 8/15/2020     | 8/10/2020 12:00:00 AM |            |        | Ericka Miranda | 1        | Ericka Miranda |
|   | ~      |                                   | Ericka Miranda            | TRCA BIWeekly Pay Schedule | 8/2/2020     | 8/15/2020     | 8/10/2020 12:00:00 AM |            |        | Ericka Miranda | <b>S</b> | Ericka Miranda |
|   | ~      |                                   | Ericka Miranda            | TRCA BIWeekly Pay Schedule | 8/2/2020     | 8/15/2020     | 8/10/2020 12:00:00 AM |            |        | Ericka Miranda | 1        | Ericka Miranda |

| ≡ |        |                                                    |                         |                            |                           |                               |                       |       |       |        |                  |          | ୍ ୫ ୦ ଡ ଡ 📬 🛈 т |
|---|--------|----------------------------------------------------|-------------------------|----------------------------|---------------------------|-------------------------------|-----------------------|-------|-------|--------|------------------|----------|-----------------|
|   | iave 📢 | 🕞 Refresh 📋 🗹 Select 👻 🌄 Filter   🔓                | Lock 🔓 Unlock 🖌 Approve | Calculate Pay 📄 Pay        | Summary Report            |                               |                       |       |       |        |                  |          |                 |
|   | Status | Organization                                       | Manager                 | Pay Group                  | Start Date                | End Date                      | Due Date 🔺            | Excep | tions | Locked | Locked By        | Approved | Approved By     |
|   | ~      | Development and Engineering Services (HO/D&ES - D& | Ericka Miranda          | TRCA BiWeekly Pay Schedule | 8/2/2020                  | 8/15/2020                     | 8/10/2020 12:00:00 AM |       |       |        | Ericka Miranda   |          | Ericka Miranda  |
|   | Ð      | Finance (HD/CS - FNCE)                             | Ericka Miranda          | TRCA BiWeekly Pay Schedule | 8/2/2020                  | 8/15/2020                     | 8/10/2020 12:00:00 AM |       | 1     |        |                  |          |                 |
|   | ~      | Information Technology & Records Management (HQ/   | D Ericka Miranda        | TRCA BiWeekly Pay Schedule | 8/2/2020                  | 8/15/2020                     | 8/10/2020 12:00:00 AM |       |       |        | Ericka Miranda   |          | Ericka Miranda  |
|   | ~      | Marketing and Events (HO/CS - M&E)                 | D Ericka Miranda        | TRCA BiWeekly Pay Schedule | 8/2/2020                  | 8/15/2020                     | 8/10/2020 12:00:00 AM |       |       |        | Ericka Miranda   |          | Ericka Miranda  |
|   | ~      | Resource Management Projects (HD/R&I - RMGT)       | D Ericka Miranda        | TRCA BiWeekly Pay Schedule | 8/2/2020                  | 8/15/2020                     | 8/10/2020 12:00:00 AM |       |       |        | D Ericka Miranda |          | Ericka Miranda  |
|   |        |                                                    |                         |                            | Issues Re<br>All outstand | main<br>ng must be add<br>Cat | ressed.<br>xel        |       |       |        |                  |          |                 |

If you attempt to approve timesheets without addressing all exceptions first, you will get a pop up warning.

Once all exceptions are cleared, click on approve. The Locked check box will be checked off automatically.

Click on Save to save your changes/updates.

| = | -   4  |                                   |                           |                            | Pay Ap       | prove Checkli | st                    |            |          |                |          | 표 Q @ 🛛 📬 🛈 •    |
|---|--------|-----------------------------------|---------------------------|----------------------------|--------------|---------------|-----------------------|------------|----------|----------------|----------|------------------|
| B | Save   | 🕃 Refresh 📔 🗹 Select 👻 🍸 Filter 📔 | 🔒 Lock 🔓 Unlock 🖌 Approve | a 📔 Calculate Pay 🔛 Pay Su | mmary Report |               |                       |            |          |                |          |                  |
|   | Status | Organization                      | Manager                   | Pay Group                  | Start Date   | End Date      | Due Date 🔺            | Exceptions | Locked   | Locked By      | Approved | Approved By      |
|   | ~      |                                   | Ericka Miranda            | TRCA BiWeekly Pay Schedule | 8/2/2020     | 8/15/2020     | 8/10/2020 12:00:00 AM |            |          | Ericka Miranda | ¥.       | Ericka Miranda ^ |
|   | ~      |                                   | Ericka Miranda            | TRCA BiWeekly Pay Schedule | 8/2/2020     | 8/15/2020     | 8/10/2020 12:00:00 AM |            |          | Fully Locked   |          | Ericka Miranda   |
|   | ~      |                                   | Ericka Miranda            | TRCA BiWeekly Pay Schedule | 8/2/2020     | 8/15/2020     | 8/10/2020 12:00:00 AM |            | <b>•</b> | Ericka Miranda | 1        | Ericka Miranda   |
|   | ~      |                                   | Ericka Miranda            | TRCA BiWeekly Pay Schedule | 8/2/2020     | 8/15/2020     | 8/10/2020 12:00:00 AM |            |          | Ericka Miranda | <i>w</i> | Ericka Miranda   |
|   | ~      |                                   | 😰 Ericka Miranda          | TRCA B/Weekly Pay Schedule | 8/2/2020     | 8/15/2020     | 8/10/2020 12:00:00 AM |            |          | Ericka Miranda | 1        | 🚱 Ericka Miranda |

Timesheets are submitted to payrol for processing.

### Unlocking and Recording Last Minute Changes on Timesheets (Before the Deadline)

From the Main Menu, click on the Pay Approve Checklist.

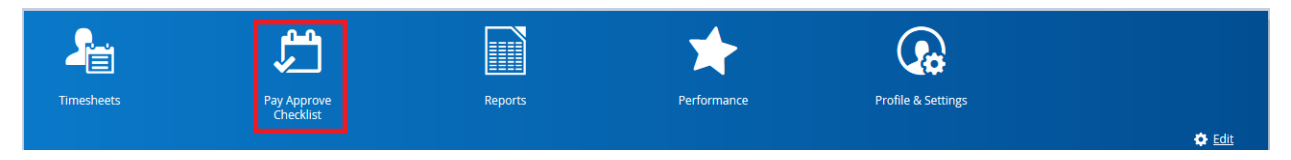

Once the screen is displayed, it will list the location(s) that you manage.

| ≡     | 🖷          |                                      |                     |                              | PreProd Site (58   | .3) Pay Appr | ove Checklist         |      |       |       |                 |                | 볼 Q 🕜 🔗          | ⊠ 0   | <b>D</b> • |
|-------|------------|--------------------------------------|---------------------|------------------------------|--------------------|--------------|-----------------------|------|-------|-------|-----------------|----------------|------------------|-------|------------|
|       | iave 📢     | 🔉 Refresh 📔 🗹 Select 👻 🌄 Filter 📔    | 🔒 Lock 🔓 Unlock 👽 A | pprove End Calculate Pay     | Pay Summary Report |              |                       |      |       |       |                 |                |                  |       |            |
| Due I | late       | 8/2/2020 🗰 - 8/15/2020 🗰             |                     |                              |                    |              |                       |      |       |       |                 |                |                  |       | 0          |
| Orga  | ization    | Select an Option 🐌 🗶                 |                     |                              |                    |              |                       |      |       |       |                 |                |                  |       | 0          |
| Pay G | roup       | TRCA BiWeekly Pay Schedule           |                     |                              |                    |              |                       |      |       |       |                 |                |                  | X *   | 0          |
| Statu |            | Approval Past Due 🕓 Approval Require | d Today             |                              |                    |              |                       |      |       |       |                 |                |                  |       | 0          |
|       |            |                                      |                     |                              |                    |              |                       |      |       |       |                 |                |                  |       |            |
| Mana  | ger        | Ericka Miranda 1 🗙                   |                     |                              |                    |              |                       |      |       |       |                 |                |                  |       | 0          |
| Т     | Add Filter | Reset to Default                     |                     |                              |                    |              |                       |      |       |       |                 | Apply Filter   | Clear Filter     | Close |            |
|       | Charles of | Ormalitation                         | Manager             | Dev Course                   | First Date         | Feed Date    | Due Date              | Even | tions | Index | Looked By       | Annual         | Amount           |       |            |
|       | Status     | AND/JERT - FRT                       | Frinka Minanda      | TDCA Billionide Day Schedule | 8/2/2020           | 8/15/2020    | 8(10/2020 12:00:00 AM | CAUG |       |       | Fricka Miranda  | Approved<br>ER | Approved o       | ,     | -          |
|       |            | HOFFEO. COR                          | Ericka Mirarvia     | TRCA BiWeekly Pay Schedule   | 8/2/2020           | 8/15/2020    | 8/10/2020 12:00:00 AM |      |       |       | Ericka Mirarvia |                | Fricka Miranda   |       |            |
|       | ~          | HOLEST ENCE                          | Ericka Miranda      | TRCA Billionity Pay Schedule | 8/2/2020           | 8/15/2020    | 8/10/2020 12:00:00 AM |      |       |       | Ericka Miranda  |                | Ericka Miranda   |       |            |
|       | ×.         | HORE THE                             | Ericka Miranda      | TRCA Billionida Day Schedule | 8/2/2020           | 8/15/2020    | 8/10/2020 12:00:00 AM |      |       |       | Ericka Miranda  |                | Ericka Miranda   |       |            |
|       | ×.         | HORSEIN                              | Ericka Miranda      | TRCA Diviseity Pay Schedule  | 8/2/2020           | 8/15/2020    | 8/10/2020 12:00:00 AM |      |       | ✓     | Cricka Miranda  |                | Ericka Miranda   |       |            |
|       | ×.         | HOUNES-DRES                          | gy Ericka Miranda   | TRCK biweeky Pay scriedule   | 8/2/2020           | 8/15/2020    | 8/10/2020 12:00:00 AM |      |       |       | Ericka Mirarida |                |                  |       |            |
|       | ~          | HOPEAL-SIE                           | Ericka Miranda      | TRCA BiWeekly Pay Schedule   | 8/2/2020           | 8/15/2020    | 8/10/2020 12:00:00 AM |      |       |       | Ericka Miranda  |                | Encka Miranda    |       |            |
|       | ~          | HO/HR - HR                           | Ericka Miranda      | TRCA BiWeekly Pay Schedule   | 8/2/2020           | 8/15/2020    | 8/10/2020 12:00:00 AM |      |       |       | Ericka Miranda  | 2              | Ericka Miranda   |       |            |
|       | ~          | HO/R&I - RMGT                        | Ericka Miranda      | TRCA BiWeekly Pay Schedule   | 8/2/2020           | 8/15/2020    | 8/10/2020 12:00:00 AM |      |       |       | Ericka Miranda  | 2              | Ericka Miranda   |       |            |
|       | ~          | RSC/RM - EP                          |                     | TRCA BiWeekly Pay Schedule   | 8/2/2020           | 8/15/2020    | 8/10/2020 12:00:00 AM |      |       | •     | Ericka Miranda  | 2              | Ericka Miranda   |       |            |
|       | ~          | RSC/RM - RMGT                        | Ericka Miranda      | TRCA BiWeekly Pay Schedule   | 8/2/2020           | 8/15/2020    | 8/10/2020 12:90:00 AM |      |       |       | Ericka Miranda  | ×.             | 👔 Ericka Miranda |       |            |

Click on the location that you need to unlock.

Click on Save to save your changes/updates.

| =    | =   <b>*</b> |                                          |                          | Pro                           | eProd Site (58 | .3) Pay Appre | ove Checklist         |   |            |          |                |              | & Q Ø ⊘ ⊠   ①•     |
|------|--------------|------------------------------------------|--------------------------|-------------------------------|----------------|---------------|-----------------------|---|------------|----------|----------------|--------------|--------------------|
|      | Save 📢       | 🕽 Refresh 📔 🗹 Select 🔻 🌄 Filter 📔        | 🔒 Lock 🔓 Unlock 🖌 Approv | ve   🏣 Calculate Pay 🔟 Pay Si | ummary Report  |               |                       |   |            |          |                |              |                    |
| Due  | Date         | 8/2/2020                                 |                          |                               |                |               |                       |   |            |          |                |              | c                  |
| Org  | anization    | Select an Option                         |                          |                               |                |               |                       |   |            |          |                |              | c                  |
| Pay  | Group        | TRCA B/Weekly Pay Schedule               |                          |                               |                |               |                       |   |            |          |                |              | × • 6              |
| Stat | us           | Approval Past Due 🕓 Approval Required To | day 🔇 Approval Required  |                               |                |               |                       |   |            |          |                |              | c                  |
| Man  | ager         | Ericka Miranda                           |                          |                               |                |               |                       |   |            |          |                |              | c                  |
| 10   | Add Filter   | Reset to Default                         |                          |                               |                |               |                       |   |            |          |                | Apply Filter | Clear Filter Close |
| F    | Status       | Organization                             | Manager                  | Pay Group                     | Start Date     | End Date      | Due Date              | Б | Exceptions | Locked   | Locked By      | Approved     | Approved By        |
|      | ~            | AHFC/E&T-E&T                             | Ericka Miranda           | TRCA B/Weekly Pay Schedule    | 8/2/2020       | 8/15/2020     | 8/10/2020 12:00:00 AM |   |            |          |                |              | Ericka Miranda     |
|      | ~            | HOICE&O - GCR                            | Ericka Miranda           | TRCA BiWeekly Pay Schedule    | 8/2/2020       | 8/15/2020     | 8/10/2020 12:00:00 AM |   |            | <b>V</b> | Ericka Miranda | 1            | Ericka Miranda     |

The pay period is unlocked. Proceed to revise timesheets.

| ≡      | 1          |                                          |                           |                            | PreProd Site (58   | .3) Pay Appre | ove Checklist         |            |                     |                |              | # Q Ø Ø ⊠        | •  |
|--------|------------|------------------------------------------|---------------------------|----------------------------|--------------------|---------------|-----------------------|------------|---------------------|----------------|--------------|------------------|----|
|        | Save 📢     | 🕽 Refresh 📔 🗹 Select 👻 🌄 Filter 📔        | 🔒 Lock 🔓 Unlock 🖌 Approve | Calculate Pay              | Pay Summary Report |               |                       |            |                     |                |              |                  |    |
| Due D  | late       | 8/2/2020                                 |                           |                            |                    |               |                       |            |                     |                |              |                  | ۲  |
| Organ  | nization   | Select an Option                         |                           |                            |                    |               |                       |            |                     |                |              |                  | 0  |
| Pay G  | roup       | TRCA Bill/eekly Pay Schedule             |                           |                            |                    |               |                       |            |                     |                |              | >                | ۰  |
| Status | 5          | Approval Past Due 🕓 Approval Required To | iday 🔇 Approval Required  |                            |                    |               |                       |            |                     |                |              |                  | ٢  |
| Mana   | ger        | Ericka Miranda                           |                           |                            |                    |               |                       |            |                     |                |              |                  | ۲  |
| Т      | Add Filter | Reset to Default                         |                           |                            |                    |               |                       |            |                     |                | Apply Filter | Clear Filter Clo | se |
|        | Status     | Organization                             | Manager                   | Pay Group                  | Start Date         | End Date      | Due Date              | Exceptions | Locked              | Locked By      | Approved     | Approved By      |    |
|        | ~          | AHFC/E&T - E&T                           | Ericka Miranda            | TRCA BiWeekly Pay Schedule | 8/2/2020           | 8/15/2020     | 8/10/2020 12:00:00 AM |            |                     |                | 1            | Ericka Miranda   |    |
|        | ~          | HO/CEBO - GCR                            | Ericka Miranda            | TRCA BiWeekly Pay Schedule | 8/2/2020           | 8/15/2020     | 8/10/2020 12:00:00 AM |            | <ul><li>✓</li></ul> | Ericka Miranda | ×.           | Ericka Miranda   |    |

Once you are done, lock the pay period again.

| =     | 1          |                                          |                          | Pre                          | Prod Site (58 | 1.3) Pay Appr | ove Checklist         |            |          |                |              | # Q Ø Ø #      | a   🛈 • |
|-------|------------|------------------------------------------|--------------------------|------------------------------|---------------|---------------|-----------------------|------------|----------|----------------|--------------|----------------|---------|
| B     | Save 📢     | 🕽 Refresh 📔 🗹 Select 👻 🌄 Filter 📔 🕯      | 🔒 Lock 🔒 Unlock 🖌 Approv | e   🏣 Calculate Pay 📄 Pay Si | ummary Report |               |                       |            |          |                |              |                |         |
| Due   | Date       | 8/2/2020                                 |                          |                              |               |               |                       |            |          |                |              |                | ٢       |
| Orga  | nization   | Select an Option 🚯 🗙                     |                          |                              |               |               |                       |            |          |                |              |                | 0       |
| Pay   | Sroup      | TRCA BIWeekly Pay Schedule               |                          |                              |               |               |                       |            |          |                |              |                | ×× Ø    |
| Statu | 15         | Approval Past Due 🕓 Approval Required To | day 🔇 Approval Required  |                              |               |               |                       |            |          |                |              |                | 0       |
| Man   | ager       | Ericka Miranda                           |                          |                              |               |               |                       |            |          |                |              |                | 8       |
| To    | Add Filter | C Reset to Default                       |                          |                              |               |               |                       |            |          |                | Apply Filter | Clear Filter   | Close   |
|       | Status     | Organization                             | Manager                  | Pay Group                    | Start Date    | End Date      | Due Date              | Exceptions | Locked   | Locked By      | Approved     | Approved By    |         |
|       | ~          | AHFC/E&T - E&T                           | Ericka Miranda           | TRCA BiWeekly Pay Schedule   | 8/2/2020      | 8/15/2020     | 8/10/2020 12:00:00 AM |            |          | Ericka Miranda | 2            | Ericka Miranda |         |
|       | ~          | HO/CEBO - GCR                            | Ericka Miranda           | TRCA BiWeekly Pay Schedule   | 8/2/2020      | 8/15/2020     | 8/10/2020 12:00:00 AM |            | <b>v</b> | Ericka Miranda | 1            | Ericka Miranda |         |

## The pay period is locked.

| ≡      | 1 #       |                                          |                           | Pre                          | Prod Site (58 | .3) Pay Appr | ove Checklist         |     |           |          |                |              | # Q Ø Ø ■   (      | • • |
|--------|-----------|------------------------------------------|---------------------------|------------------------------|---------------|--------------|-----------------------|-----|-----------|----------|----------------|--------------|--------------------|-----|
|        | ave 🕤     | Refresh 📔 🗹 Select 👻 🌄 Filter 📔          | 🔒 Lock 🔓 Unlock 🖌 Approve | e 🛛 🙀 Calculate Pay 🕅 Pay Su | mmary Report  |              |                       |     |           |          |                |              |                    |     |
| Due D  | ate       | 8/2/2020 🛗 - 8/15/2020 🛗                 |                           |                              |               |              |                       |     |           |          |                |              |                    | ٢   |
| Organ  | ization   | Select an Option                         |                           |                              |               |              |                       |     |           |          |                |              |                    | 0   |
| Pay G  | oup       | TRCA BiWeekly Pay Schedule               |                           |                              |               |              |                       |     |           |          |                |              | × *                | 0   |
| Status |           | Approval Past Due 🕓 Approval Required To | iday 🔇 Approval Required  |                              |               |              |                       |     |           |          |                |              |                    | 0   |
| Manaj  | er        | Ericka Miranda                           |                           |                              |               |              |                       |     |           |          |                |              |                    | 0   |
| 8      | dd Filter | Reset to Default                         |                           |                              |               |              |                       |     |           |          | -              | Apply Filter | Clear Filter Close |     |
|        | Status    | Organization                             | Manager                   | Pay Group                    | Start Date    | End Date     | Due Date              | L E | xceptions | Locked   | Locked By      | Approved     | Approved By        |     |
|        | ~         | AMFC/E&T - E&T                           | Ericka Miranda            | TRCA BiWeekly Pay Schedule   | 8/2/2020      | 8/15/2020    | 8/10/2020 12:00:00 AM |     |           |          | Ericka Miranda | 2            | Ericka Miranda     |     |
|        | ×         | HOICEBO - GCR                            | Ericka Miranda            | TRCA BiWeekly Pay Schedule   | 8/2/2020      | 8/15/2020    | 8/10/2020 12:00:00 AM |     |           | <b>V</b> | Ericka Miranda | ×.           | Ericka Miranda     |     |

## **Delegate Timesheet Approval to a Covering Manager**

From the main menu bar, click on Profile & Settings.

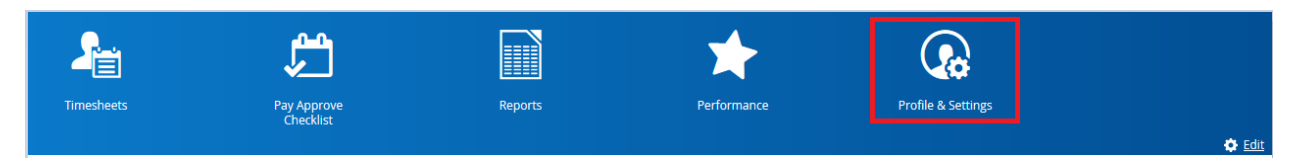

Once the Profile and Setting page is displayed, click on the Preferences tab.

| ≡   ♠            |             |               |      |  | Profile & Settings |
|------------------|-------------|---------------|------|--|--------------------|
| Profile Security | Preferences | Notifications | Apps |  |                    |

#### Click on Add

| ≡       | *        |             |                                                                         | Profile & Settings |
|---------|----------|-------------|-------------------------------------------------------------------------|--------------------|
| Profile | Security | Preferences | Notifications Apps                                                      |                    |
|         |          |             | Culture / Language                                                      |                    |
|         |          |             | Set your language and locale settings                                   |                    |
|         |          |             |                                                                         |                    |
|         |          |             |                                                                         |                    |
|         |          |             | Delegation Access 🛨 Add                                                 |                    |
|         |          |             | If you will be away, delegate your account access to another user for a |                    |
|         |          |             | period of time.                                                         |                    |
|         |          |             |                                                                         |                    |

Select the covering manager, same management level or a level above yours.

Select delegation reason.

Select effective period.

Click on Save to save your changes/updates.

| Delegation Access                                                                                                    |                        |                             | ×                   |
|----------------------------------------------------------------------------------------------------|------------------------|-----------------------------|---------------------|
| Give your account access to another employee for a<br>you will not be able to, such as when you are away                                                         | period of time. This a | llow another user to perfor | m Dayforce tasks if |
| Give access to* Select an Option                                                                                                    |                        |                             |                     |
| Delegation Reason                                                                                                    | Effective Period       | *                           |                     |
| Select an Option                                                                                                    | From                   | To                          | (111)               |
| Restrict Private Information <ul> <li>Pay Information</li> <li>Compensation Feature Access</li> <li>Performance Feature Access</li> <li>PII Documents</li> </ul> |                        |                             |                     |
|                                                                                                    |                        | San                         | ve Cancel           |

## **Retrieving your Staff's Balances**

### From Employees Timesheets

Select the employee's name.

Click on Balances from the Menu Panel above the employee's timesheet.

| =   *                    |                               |                 |                         | Timeshee                   | ts                   |                |               |                  | 볼 Q 🚱        | ⊘ ⊠∣ 0 • |
|--------------------------|-------------------------------|-----------------|-------------------------|----------------------------|----------------------|----------------|---------------|------------------|--------------|----------|
| TRCA BiWeekly Pay Schedu | ile (By Employee)             |                 |                         | August 16 - August         | 29, 2020 🔹           | Ð              |               |                  |              |          |
| 🖿 Load 🔻 📄 Sav           | e 🛛 🌱 Filter 📑 Sort 🔺 Favor   | tes 👻 📔 🏠 Optic | ons   🚛 Undo ာ Redo   🛃 | Authorize 🎝 Unauthorize 🛛  | Import File 🛛 🔝 Repo | rts            |               |                  |              |          |
| A Pay Problem            | ns Attendance Balances        | Audits Punche   | s                       |                            |                      |                |               |                  |              |          |
| Summary                  | Туре                          | Unit            | Start                   | End                        | Accrued              | Approved       | Pending       | Remaining        | Exceeded     |          |
| Daily                    | Bereavement - Hours           | Hours           | Wed, Jan 01, 2020       | Thu, Dec 31, 2020          |                      |                |               |                  |              | ^        |
| Expiring Transactions    | Family Responsibility - Hours | Hours           | Wed, Jan 01, 2020       | Thu, Dec 31, 2020          |                      |                |               |                  |              |          |
| Expring manadetons       | Float - Hours                 | Hours           | Wed, Jan 01, 2020       | Thu, Dec 31, 2020          |                      |                |               |                  |              |          |
|                          | OT Bank                       | Hours           | Wed, Jan 01, 2020       | Thu, Dec 31, 2020          |                      |                |               |                  |              |          |
|                          | Sick - Hours                  | Hours           | Wed. Jan 01, 2020       | Thu, Dec 31, 2020          |                      |                |               |                  |              |          |
|                          |                               |                 |                         |                            |                      |                |               |                  |              | ~        |
| Employees                | Sunday, Aug 16 Mond           | ay, Aug 17      | Tuesday, Aug 18 Wedne   | rsday, Aug 19 Thursday, Au | g 20 Friday, A       | Aug 21 Saturda | ay, Aug 22 Su | unday, Aug 23 Mo | nday, Aug 24 | Total >  |

#### **From Reports**

From the Main Menu, click on Reports.

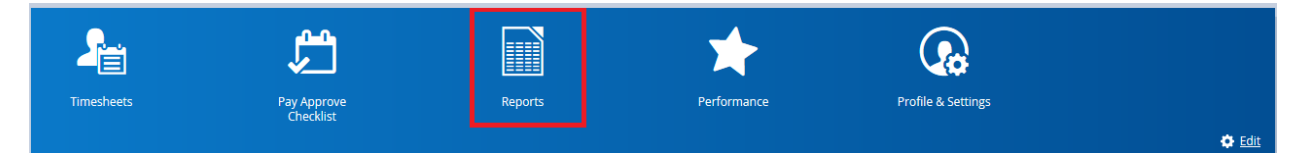

Select TRCA - Employee Entitlement Balances.

#### Click on Run.

| =   *                 |                |    |            |                   |                |                                                      | Reports                                     |                                                               |              |                                             |  |  |  |  |  |
|-----------------------|----------------|----|------------|-------------------|----------------|------------------------------------------------------|---------------------------------------------|---------------------------------------------------------------|--------------|---------------------------------------------|--|--|--|--|--|
| Reports               |                |    |            |                   |                |                                                      |                                             |                                                               |              |                                             |  |  |  |  |  |
| Categories            | 0              |    | 📄 F<br>रुभ | Report<br>Refresh | ts<br>🜱 Filter | Search for Report Names                              | earch for Report Names and Descriptions Q S |                                                               |              |                                             |  |  |  |  |  |
| ▼ 📺 All Reports       |                | 13 |            |                   |                | Name                                                 |                                             | Description                                                   | Category     | Topic Name 🚺                                |  |  |  |  |  |
| TRCA Reports          | F TRCA Reports |    |            |                   | Employee Pro   | perties - Contract Expiry Dat                        | te                                          | MS - created for HR and Managers to be aware of employee c    | TRCA Reports | * ConnectedPay - Employee Properties Export |  |  |  |  |  |
| Human Resources       |                | 6  |            |                   | Employee Pro   | loyee Properties - Pay Bands and Steps by EE         |                                             | MS - List of Employees by Pay Band/Steps with hourly base ra  | TRCA Reports | * ConnectedPay - Employee Properties Export |  |  |  |  |  |
| 🕨 💽 Time & Attendance |                | 2  |            | 5                 | Employee Pro   | Employee Properties - Pay Bands and Steps by EE - NG |                                             | MS - List of Employees by Pay Band/Steps with hourly base ra  | TRCA Reports | * ConnectedPay - Employee Properties Export |  |  |  |  |  |
|                       |                |    |            |                   | Employee Pro   | perties - Temporary Promot                           | tion End Date                               | MS - created for HR and Managers to be aware of employee t    | TRCA Reports | * ConnectedPay - Employee Properties Export |  |  |  |  |  |
|                       |                |    |            |                   | Employee Rol   | e Report                                             |                                             |                                                               | TRCA Reports | Employee User Role                          |  |  |  |  |  |
| 🗔 📊 Employee-Manage   |                |    |            |                   |                | nager Listing                                        |                                             | MS - created for admin purposes to see who can see employ     |              | Employee Details - Personal with LM         |  |  |  |  |  |
|                       |                |    |            |                   | TRCA - Employ  | vee Entitlement Balances                             |                                             | MS - Contains balance details for entitlements for managers t | TRCA Reports | * Entitlement Balances and Accruals         |  |  |  |  |  |

To select one or more employees, click on the Employee Display Name icon.

| TRCA - E    | mployee Entitlement Balances            |                             |                                                | ×      |
|-------------|-----------------------------------------|-----------------------------|------------------------------------------------|--------|
| Filters     |                                         |                             |                                                | ^      |
|             | Employee Display Name                   | *                           | Please select a value                          |        |
|             | Effective Start                         | *                           | 8/20/2020                                      |        |
|             | Effective End                           |                             |                                                |        |
| And         | Division                                | In                          | 0 Selected                                     |        |
|             |                                         |                             | Please select a value                          |        |
| And         | l Business Unit                         | In                          | Please select a value 🔹                        |        |
| And         | Primary Work Assignment                 | Equal                       | True                                           |        |
| And         | Employee Employment Status Effective S. | Less Than Equal             | @EffectiveEnd                                  |        |
| And         | Employee Employment Status Effective E. | Greater Than                | @EffectiveStart                                |        |
| And         | Work Assignment Effective End           | Greater Than                | @EffectiveStart                                | ~      |
| Below is t  | he default output setting for this repo | t. You can change these val | lues when running your report.                 |        |
| Output Op   | otions                                  |                             | Page & Format Options                          | _      |
| Report He   | eader Display Name                      |                             | Excel Format                                   | _      |
|             |                                         |                             | Suppress formatting in Excel output            |        |
| 🗹 Includ    | de filter criteria                      |                             | Suppress formatting - Include Totals in Output |        |
| 🗹 Only      | include unique records                  |                             | PDF Format                                     |        |
| Max Num     | ber of Records 20000                    |                             | Orientation                                    |        |
| Report Ty   | De                                      |                             | Select an Option                               | T      |
| Base report |                                         | Ψ                           | Paper Size                                     |        |
| Output Eo   | rmat                                    |                             | Select an Option                               | •      |
|             |                                         |                             | Run Report                                     | Cancel |

Once the screen displays, select the employee's name and Add to run the report for one or more employees. Or, select all to run the report for all employees.

Click on Select.

| Search           |                  |     |           |     |                                  | ×   |
|------------------|------------------|-----|-----------|-----|----------------------------------|-----|
| 🌱 Filter 🛨       | Saved Items      |     |           |     | 🔄 Selected Employees             |     |
| 🖺 Save Filter as | 🗶 Clear Filter   |     | Select -  |     | Select 🔻 🗶 Remove 💾 Save List as |     |
| Department       | Select an Option | × Ø | 0         |     |                                  |     |
| Job              | Select an Option | × Ø | 0         |     |                                  |     |
| Location         | Select an Option | × Ø |           |     |                                  |     |
| Name             |                  | 8   |           |     |                                  |     |
| Number           |                  | 8   |           |     |                                  |     |
| Pay Class        | Select an Option | · Ø |           |     |                                  |     |
| Pay Group        | Select an Option | • Ø | □ 0       | >   | ]                                |     |
| Pay Type         | Select an Option | - O | •         | Add | -                                |     |
| Status           | Active ×         | × 🕲 |           | »   | 1                                |     |
| Ndd Filter       | Reset to Default |     |           | AI  | 1                                |     |
|                  |                  |     |           |     |                                  |     |
|                  |                  |     | 0         |     |                                  |     |
|                  |                  |     | •         |     |                                  |     |
|                  |                  |     | •         |     |                                  |     |
|                  |                  |     | •         |     |                                  |     |
|                  |                  |     | •         |     |                                  |     |
|                  |                  |     | - anal.aw |     |                                  |     |
|                  |                  |     |           |     | Select 🗶 Can                     | ;el |

You can run all balances at once or you can run one balance at a time.

Click on Run Report.

| CA - En                                                                                                    | nployee Entitlement Balances                                                                                                    | 5                                       |                                                                                                    |                      |
|----------------------------------------------------------------------------------------------------|----------------------------------------------------------------------------------------------------|-----------------------------------------|----------------------------------------------------------------------------------------------------|----------------------|
| Ariu                                                                                                    | work Assignment Effective Start                                                                                                    | Less man equal                          | WEITECUVEETU                                                                                                    |                      |
| And                                                                                                    | Employee Balance Period Start Date                                                                                                    | Less Than Equal                         | @EffectiveEnd                                                                                                    |                      |
| And                                                                                                    | Employee Balance Period End Date                                                                                                    | Greater Than                            | @EffectiveStart                                                                                                    |                      |
| And                                                                                                    | Employment Status Group Name                                                                                                    | In                                      | Please select a value                                                                                                    | 0 Selected           |
| And                                                                                                    | Pay Type Name                                                                                                    | In                                      | Please select a value                                                                                                    | 0 Selected           |
| And                                                                                                    | Pay Group Name                                                                                                    | In                                      | Please select a value                                                                                                    | 0 Selected           |
| And                                                                                                    | Balance                                                                                                    | In                                      | Float - Hours X OT Bank X Sick - Hours X Vacation - Dollars X                                                                                                    | 5 Selected           |
|                                                                                                    |                                                                                                    |                                         |                                                                                                    |                      |
| And<br>And                                                                                                    | Pay Class Name<br>Location Hierarchy Effective End                                                                                                    | In<br>Empty                             | Please select a value                                                                                                    | U Selected<br>▼      |
| And<br>And<br>elow is th                                                                                        | Pay Class Name<br>Location Hierarchy Effective End<br>ne default output setting for this rep                                                                                                    | In<br>Empty<br>ort. You can change the: | Please select a value se values when running your report. Bage & Format Options                                                                                                    | v selected.<br>▲     |
| And<br>And<br>elow is th                                                                                        | Pay Class Name<br>Location Hierarchy Effective End<br>ne default output setting for this rep<br>tions                                                                                              | In<br>Empty<br>ort. You can change the  | Please select a value se values when running your report. Page & Format Options Excel Format                                                                                                    | U Selected           |
| And<br>And<br>And<br>And<br>elow is th<br>itput Opt<br>eport Hea<br>2 Include<br>2 Only in                      | Pay Class Name<br>Location Hierarchy Effective End<br>the default output setting for this rep<br>tions<br>ader Display Name<br>e filter criteria<br>aclude unique records                          | In<br>Empty<br>ort. You can change the  | Please select a value         se values when running your report.         Page & Format Options         Excel Format         Suppress formatting in Excel output         Suppress formatting - Include Totals in Output                                                                                    | <u>0 369000</u><br>▼ |
| And<br>And<br>elow is th<br>ttput Opt<br>eport Hea<br>Include<br>Only in<br>lax Numb                            | Pay Class Name<br>Location Hierarchy Effective End<br>the default output setting for this rep<br>tions<br>ader Display Name<br>e filter criteria<br>include unique records                         | In<br>Empty<br>ort. You can change the  | Please select a value  se values when running your report.  Page & Format Options  Excel Format  Suppress formatting in Excel output  DF Format Orientation                                                                                                    | <u>0 360000</u><br>▼ |
| And<br>And<br>elow is th<br>itput Opt<br>eport Hea<br>Include<br>Only in<br>lax Numb                            | Pay Class Name<br>Location Hierarchy Effective End<br>e default output setting for this rep<br>ions<br>ader Display Name<br>e filter criteria<br>iclude unique records<br>ier of Records 20000     | In<br>Empty<br>ort. You can change the  | Please select a value         se values when running your report.         Page & Format Options         Excel Format         Suppress formatting in Excel output         Suppress formatting - Include Totals in Output         PDF Format         Orientation         Select an Option                    | U 300000             |
| And<br>And<br>elow is th<br>atput Opt<br>eport Hea<br>Include<br>Only in<br>lax Numb<br>port Type<br>ase report | Pay Class Name<br>Location Hierarchy Effective End<br>edefault output setting for this rep<br>tions<br>ader Display Name<br>e filter criteria<br>sclude unique records<br>er of Records 20000<br>e | In<br>Empty<br>ort. You can change the: | Please select a value         se values when running your report.         Page & Format Options         Excel Format         Suppress formatting in Excel output         Suppress formatting - Include Totals in Output         PDF Format         Orientation         Select an Option         Paper Size | ● 3 SERUE<br>▼       |

To retrieve your report, click on the Messages icon.

| ≡  #       |   |                    |                                          | Reports | ቆ Q Ø Ø 🖬 🛈 |
|------------|---|--------------------|------------------------------------------|---------|-------------|
| Reports    |   |                    |                                          |         |             |
| Categories | 0 | Reports            | Search for Report Names and Descriptions | Q 0     |             |
|            |   | 😯 Refresh 🏾 🌱 Filt | ter   🙀 Preview 🔺 Run   🕂 Add            |         |             |
| 1          |   |                    |                                          |         |             |

The most recent report run will be at the top of the list.

| ≡   4         |       |                    | Message Center                                                                            | # Q 🛛 🗢 🖬 🛈 +     |
|---------------|-------|--------------------|-------------------------------------------------------------------------------------------|-------------------|
| Compose       |       | Refresh            |                                                                                           | ×                 |
| Approvals     |       | Inbox              |                                                                                           | í                 |
| 🕰 Inbox       | 0     | 📄 📔 Ericka Miranda | TRCA - Employee Entitlement Balances_8-20-2020-21305-PM.xlsx                              | 8/20/20, 2:13 PM  |
| Messages      | 0     | 🗌 🔝 Ericka Miranda | Terminated Employees by Location_8-20-2020-115246-AM.xlsx                                 | 8/20/20, 11:52 AM |
| Notifications |       | 📄 📄 Ericka Miranda | Entitlement Balance and Accruals with Seniority Date and Locatio_8-20-2020-114520-AM.xlsx | 8/20/20, 11:45 AM |
| Actions       |       | 📄 📓 Ericka Miranda | MS - Employee Timesheet Data for Review_B-18-2020-93588-AM.xlisx                          | 8/18/20, 9:35 AM  |
| Drafts        |       | 📄 📄 Ericka Miranda | Employee Properties - Pay Bands and Steps by EE_8-18-2020-82513-AM.vlox                   | 8/18/20, 8:25 AM  |
| Trash         | Empty | 📄 📄 Ericka Miranda | PayrolRegisterReport_8-17-2020-23652-PM.pdf                                               | 8/17/20, 2:36 PM  |
|               |       | 📄 📴 Ericka Miranda | PayrollRegisterReport_8-17-2020-15853-PM.pdf                                              | 8/17/20, 1:58 PM  |
|               |       | 📄 📄 Ericka Miranda | Lotus Notes Export v4_8-17-2020-111754-AMJdsx                                             | 8/17/20, 11:17 AM |

# Approving Time Away from Work Requests

When one of your staff requests time off, you will receive a notification from Dayforce.

The orange dot means that you have a time away from work request that is pending for your approval.

Click on the Approvals icon.

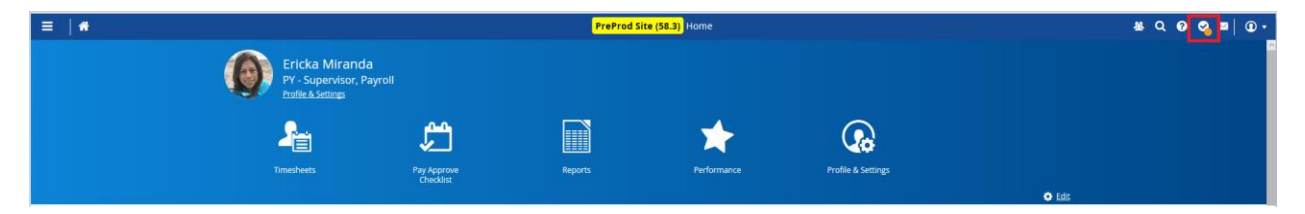

Once the screen is displayed, you will see the time away from work request that is pending for your approval.

| ≡   ₩         |                             |                                  | PreProd Site (58.3) Message Center                                                   | 😹 Q 😡 😋 🔤   ወ ፣ |
|---------------|-----------------------------|----------------------------------|--------------------------------------------------------------------------------------|-----------------|
| Compose 👻     | 🔁 Refresh 🏾 🍸 Filter & Sort | 🛪 Request New Time Off 📄 Reports |                                                                                      | ×               |
| 🔿 Approvals 😑 | Approvals                   |                                  |                                                                                      |                 |
| 🖴 Inbox       | ① Linh Lu                   | 🔀 Time Away From Work            | VAC   8/24/2020 - 8/28/2020   35.00 Hours<br>Payroll (Pr)   Seniority Date: 4/1/2010 | Approve Deny    |
| 🖂 Messages    |                             |                                  |                                                                                      |                 |
| Reports       |                             |                                  |                                                                                      |                 |
| Notifications |                             |                                  |                                                                                      |                 |
| Actions       |                             |                                  |                                                                                      |                 |
| C Drafts      |                             |                                  |                                                                                      |                 |
| A Sent        |                             |                                  |                                                                                      |                 |
| Trash Empty   |                             |                                  |                                                                                      |                 |

Click on it to view details.

| ≡   #                             |                                             |                       | PreProd Site (58.3) Message Center                                                   | 풀 오 영 🧟 🔤   🛈 |
|-----------------------------------|---------------------------------------------|-----------------------|--------------------------------------------------------------------------------------|---------------|
| Compose -                         | 😳 Refresh 🏾 🍸 Filter & Sort 🛛 🚜 Request New | Time Off 🛛 🕅 Reports  |                                                                                      |               |
| 🔿 Approvals 😑                     | Approvals                                   |                       |                                                                                      |               |
| 🔤 Inbox                           | ① Linh Lu                                   | 🔀 Time Away From Work | VAC   8/24/2020 - 8/28/2020   35.00 Hours<br>Parcell (Ph)   Seniority Date: 4/1/2010 | Approve Deny  |
| Messages                          |                                             |                       | a shrand of Lancer American                                                          |               |
| Reports                           |                                             |                       |                                                                                      |               |
| <ol> <li>Notifications</li> </ol> |                                             |                       |                                                                                      |               |
| Actions                           |                                             |                       |                                                                                      |               |
| 🕜 Drafts                          |                                             |                       |                                                                                      |               |
| 🖪 Sent                            |                                             |                       |                                                                                      |               |
| Trash Empty                       |                                             |                       |                                                                                      |               |

Click on Approve to approve the request.

| ≡  #                                   |                                                                                                    | PreProd Site (58.3) Message Center | ଞ Q Ø 💁 ⊠  O •                                                                                                    |
|----------------------------------------|----------------------------------------------------------------------------------------------------|------------------------------------|----------------------------------------------------------------------------------------------------|
| Compose -                              | 🗲 Back                                                                                                    |                                    | ×                                                                                                    |
| Approvals     Inbox     Messages       | Time Away From Work Requested<br>Created By Linh Lu<br>Status Pending                                                     |                                    | Requested On 8/20/2020 2:34 PM                                                                                                    |
| Notifications  Actions  C Drafts  Sent | Time Requested: 35.00 Hours Reason Vicadio: Unit of accuent vacation, full time only   Type of Request Al Day Partial Day | 808/2009                           | Type         Remaining         Unit           OT Bank         Hours         Hours           Vacation - Hours         Hours         Hours           Sick - Hours         Hours         Hours           Float - Hours         Hours         Hours |
| Trash Empty                            | Balances                                                                                                    |                                    | ~                                                                                                    |
|                                        | Employee Coverage                                                                                                    |                                    | $\sim$                                                                                                    |
|                                        | Employee Comment<br>No comment has been entered                                                                           |                                    |                                                                                                    |
|                                        | Manager Comment                                                                                                    |                                    |                                                                                                    |
|                                        |                                                                                                    |                                    | Save Approve Deny                                                                                                    |

Click on Deny denying the request.

| ≡   #                                                     |                                                                                                    | PreProd Site (58.3) Message Center | 표 Q 🛛 😋 📼                                                                      | • •                             |
|-----------------------------------------------------------|----------------------------------------------------------------------------------------------------|------------------------------------|--------------------------------------------------------------------------------|---------------------------------|
| Compose 🔻                                                 | 🗲 Back                                                                                                    |                                    |                                                                                | ×                               |
| Approvals     Inbox     Messages                          | Time Away From Work Requested<br>Created By Linh Lu<br>Status Pending                                                                                                    | Requested On 8/20/2020 2:34 PM     |                                                                                |                                 |
| Reports     Notifications     Actions     Drafts     Sent | Time Requested: 35.00 Hours Reation Vacation Vac | 8282220 📾                          | Type Remaining<br>OT Bank<br>Vacation - Hours<br>Sick - Hours<br>Float - Hours | Unit<br>Hours<br>Hours<br>Hours |
| Trash Empty                                               | Balances                                                                                                    |                                    |                                                                                | ~                               |
|                                                           | Employee Coverage                                                                                                    |                                    |                                                                                | × .                             |
|                                                           | Employee Comment<br>No comment has been entered                                                                                                    |                                    |                                                                                |                                 |
|                                                           | Manager Comment                                                                                                    |                                    |                                                                                |                                 |
|                                                           |                                                                                                    |                                    |                                                                                |                                 |
|                                                           |                                                                                                    |                                    | Save Approve                                                                   | Deny                            |

Once all requests are approved, your screen display will be cleared.

| ≡   #                             | PreProd Site (58.3) Message Center                                                  | 卷 Q 😡 🜌   ① + |
|-----------------------------------|-------------------------------------------------------------------------------------|---------------|
| Compose 👻                         | Or Refresh     Y     Filter & Sort     X     Request New Time Off     I     Reports | ×             |
| <ul> <li>Approvals</li> </ul>     | Approvals                                                                           |               |
| 🖨 Inbox                           |                                                                                     | ^             |
| 🖂 Messages                        |                                                                                     |               |
| Reports                           |                                                                                     |               |
| <ol> <li>Notifications</li> </ol> |                                                                                     |               |
| Actions                           |                                                                                     |               |
| C Drafts                          |                                                                                     |               |
| 🖪 Sent                            |                                                                                     |               |
| Trash Empty                       |                                                                                     |               |
|                                   |                                                                                     |               |

#### **Time Away from Work Requests Reports**

From the Main Menu, click on the Approvals icon.

| =   * |                                          | ≝ Q Ø <mark>⊘</mark> ¤│ @ +_ |         |             |                    |               |
|-------|------------------------------------------|------------------------------|---------|-------------|--------------------|---------------|
| (     | PY - Supervisor, I<br>Profile & Settings | <b>ta</b><br>Payroll         |         |             |                    |               |
|       | 2                                        | <b>1</b>                     |         | *           |                    |               |
|       | Timesheets                               | Pay Approve<br>Checklist     | Reports | Performance | Profile & Settings | <b>O</b> Felt |

Click on Reports.

| ≡  #                              |                             |                        | PreProd Site (58.3) Message Center | & Q Ø Ø ⊠   ①• |
|-----------------------------------|-----------------------------|------------------------|------------------------------------|----------------|
| Compose 👻                         | 🗞 Refresh 🏾 🌱 Filter & Sort | 🛪 Request New Time Off | Reports                            | ×              |
| <ul> <li>Approvals</li> </ul>     | Approvals                   |                        |                                    |                |
| Inbox                             |                             |                        |                                    | <u></u>        |
| 🖂 Messages                        |                             |                        |                                    |                |
| Reports                           |                             |                        |                                    |                |
| <ol> <li>Notifications</li> </ol> |                             |                        |                                    |                |
| Actions                           |                             |                        |                                    |                |
| 🕼 Drafts                          |                             |                        |                                    |                |
| 🚀 Sent                            |                             |                        |                                    |                |
| Trash Empty                       |                             |                        |                                    |                |

Select a report.

Select the report parameters.

To run the report, click on Run Report.

| Reports                 |                                             | x                                                                          |
|-------------------------|---------------------------------------------|----------------------------------------------------------------------------|
| Search                  | Employee TAFW                               | Report                                                                     |
| ▼Fixed Format Reports 👩 | Organization                                | TORONTO AND REGION CON:                                                    |
| Employee Balance Report | Date Range                                  | 820/2020                                                                   |
| TAFW Calendar Report    | Employees <ul> <li>All Employees</li> </ul> |                                                                            |
|                         | <ul> <li>Selected Employee</li> </ul>       | Choose Employee All Selected                                               |
|                         | Filters                                     |                                                                            |
|                         | Reason                                      | 0select an Option •                                                        |
|                         | Status                                      | Selected Pending X Approved X Denied X Cancellation Pending X Canceled X * |
|                         | Pay Class                                   | Select an Option V                                                         |
|                         | Pay Group                                   | Select an Option v                                                         |
|                         | Pay Type                                    | Select an Option v                                                         |
|                         | Sort By                                     | Start Date v                                                               |
|                         | Description                                 |                                                                            |
|                         |                                             |                                                                            |
|                         | Format:                                     |                                                                            |
|                         | PDF                                         | Ÿ                                                                          |
|                         |                                             | Run Report                                                                 |
|                         |                                             |                                                                            |
| ~                       |                                             |                                                                            |

Close the screen.

Pick up your Report.

| ≡   #     |                                                  | PreProd Site (58.3) Message Center        | 표 Q 🛛 🗢 📬 🛈 •    |
|-----------|--------------------------------------------------|-------------------------------------------|------------------|
| Compose 👻 | O Refresh Select ▼ P Search  ☐ Delete  Mark as ▼ |                                           | ×                |
| Approvals | Inbox                                            |                                           | í                |
| 🕰 Inbox 🕕 | 🗌 睯 Ericka Miranda                               | ReportEmployeeTAFW_8-20-2020-31010-PM.pdf | 8/20/20, 3:10 PM |
| N 2 8 4   |                                                  |                                           |                  |

# **Running Reports**

From the Main Menu, click on the Reports icon.

| 2          | <u>ب</u>                 |         | *           |                    |               |
|------------|--------------------------|---------|-------------|--------------------|---------------|
| Timesheets | Pay Approve<br>Checklist | Reports | Performance | Profile & Settings |               |
|            |                          |         |             |                    | 🔅 <u>Edit</u> |

To run a report, select it and click on Run.

| ≡  #            |                                                            |                     |                                       | PreProd Site (58.3) Repo                                     | rts          |                                             | & C          | 2 0 ⊘ ⊠  0 •      |
|-----------------|------------------------------------------------------------|---------------------|---------------------------------------|--------------------------------------------------------------|--------------|---------------------------------------------|--------------|-------------------|
| Reports         |                                                            |                     |                                       |                                                              |              |                                             |              |                   |
| Categories      | gories () Reports Search for Report Names and Descriptions |                     |                                       | ons Q 😣                                                      |              |                                             |              |                   |
|                 |                                                            | 🤁 Refresh 🛛 💡 Filte | r 🙀 Preview 🗕 Run                     | Add                                                          |              |                                             |              |                   |
| * 🚞 All Reports |                                                            | <b>23</b>           | Name                                  | Description                                                  | Category     | Topic Name 🕕                                | Topic Type 🕕 | Last Updated      |
| TRCA Reports    |                                                            | 🔇 🖂 🔜 Employee P    | roperties - Pay Bands and Steps by EE | MS - List of Employees by Pay Band/Steps with hourly base ra | TRCA Reports | * ConnectedPay - Employee Properties Export | V2           | 8/5/2020 11:59 PM |

Once the Report parameters page is opened, select the desired parameters and click on Run Report.

| Employee       | Properties - Pay Bands and Step             |                            | ×                                              |           |  |
|----------------|---------------------------------------------|----------------------------|------------------------------------------------|-----------|--|
| Filters        |                                             |                            |                                                |           |  |
| And            | Employment Status Name                      | In                         | Active X                                       | cted<br>▼ |  |
| And            | Location Hierarchy Effective End            | Empty                      |                                                |           |  |
| And            | Employee Employment Status Effective End    | Empty                      |                                                |           |  |
| And            | Work Assignment Effective End               | Empty                      |                                                |           |  |
| Below is the   | e default output setting for this report. Y | You can change these value | es when running your report.                   |           |  |
| Output Optic   | ons                                         |                            | Page & Format Options                          |           |  |
| Report Head    | ler Display Name                            |                            | Excel Format                                   |           |  |
|                |                                             |                            | Suppress formatting in Excel output            |           |  |
| 🛃 Include i    | filter criteria                             |                            | Suppress formatting - Include Totals in Output |           |  |
| 🗹 Only inc     | lude unique records                         |                            | PDF Format                                     |           |  |
| Max Numbe      | r of Records 20000                          |                            | Orientation                                    |           |  |
| Report Type    |                                             |                            | Select an Option                               | Ŧ         |  |
| Base report    |                                             | Ŧ                          | Paper Size                                     |           |  |
| Output Form    | at                                          |                            | Select an Option                               | Ŧ         |  |
| Excel 2007+ () | KLSX)                                       | X *                        | Repeat column headers on each page             |           |  |
|                |                                             |                            | Insert page break between first-level groups   |           |  |
|                |                                             |                            | Support for double-sided printing <sup>1</sup> |           |  |
|                |                                             |                            |                                                |           |  |
|                |                                             |                            |                                                |           |  |
|                |                                             |                            |                                                |           |  |
|                |                                             |                            | Run Report                                     | Cancel    |  |

Once the report is ready, click on the Messages icon to pick it up.

| ≡  #            |   |                                                        |      | PreProd Site (58.3) Repo | PreProd Site (58.3) Reports |              |              | 볼 Q 🛛 🗢 🙀 🛈 • |  |  |
|-----------------|---|--------------------------------------------------------|------|--------------------------|-----------------------------|--------------|--------------|---------------|--|--|
| Reports         |   |                                                        |      |                          |                             |              |              |               |  |  |
| Categories      | 0 | Reports Search for Report Names and Descriptions       |      |                          |                             |              |              |               |  |  |
|                 |   | 🗞 Refresh 🌱 Filter   🔜 Preview \rightarrow Ram   🕂 Add |      |                          |                             |              |              |               |  |  |
| * 📾 All Reports | • | 3 🖪 🔟                                                  | Name | Description              | Category                    | Topic Name 🕕 | Topic Type 🕕 | Last Updated  |  |  |

To open the report, click on the link.

| ≡  #                          |                                                                                                    | PreProd Site (58.3) Message Center                                      | ቆ Q Ø Ø 😽 ወ ፣    |
|-------------------------------|----------------------------------------------------------------------------------------------------|-------------------------------------------------------------------------|------------------|
| Compose 👻                     | Refresh      Select      P Search     Bolete     Select      Select      P Search     Bolete     Select     Select     Sele |                                                                         | ×                |
| <ul> <li>Approvals</li> </ul> | Inbox                                                                                                    |                                                                         |                  |
| 🕰 Inbox 🕕                     | 🗌 睯 Ericka Miranda                                                                                                    | Employee Properties - Pay Bands and Steps by EE_8-20-2020-25541-PM.xlsx | 8/20/20, 2:55 PM |